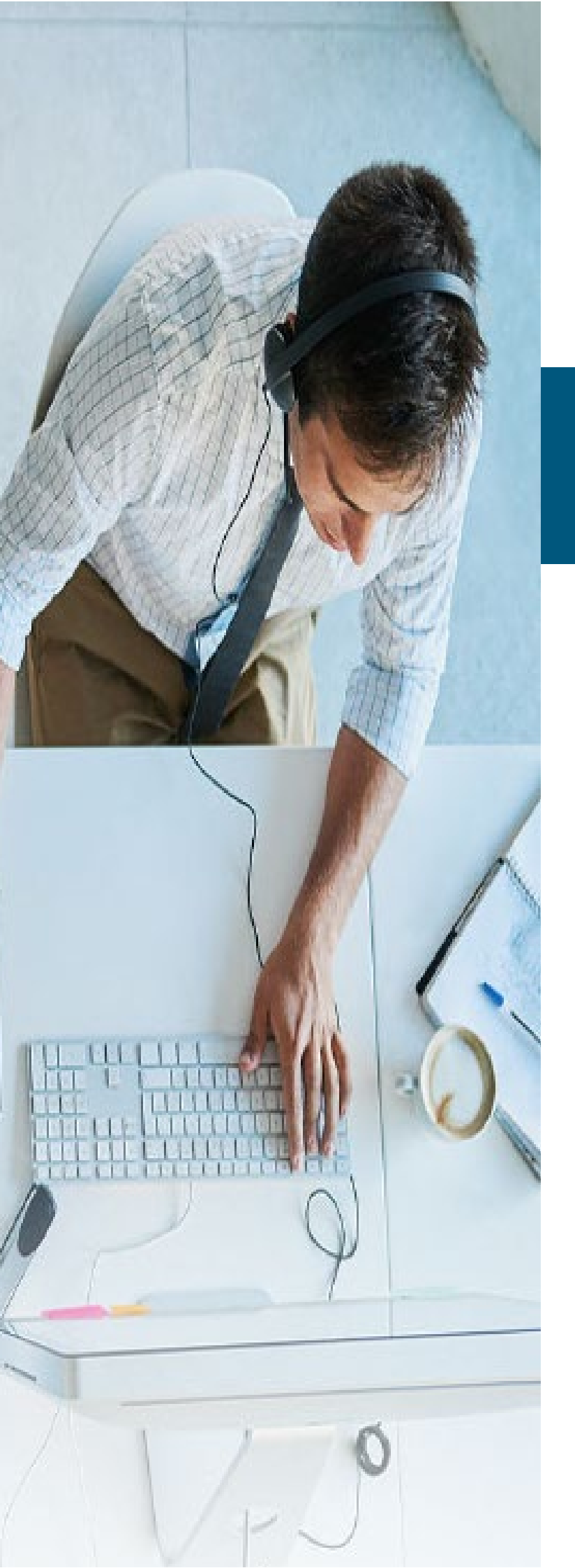

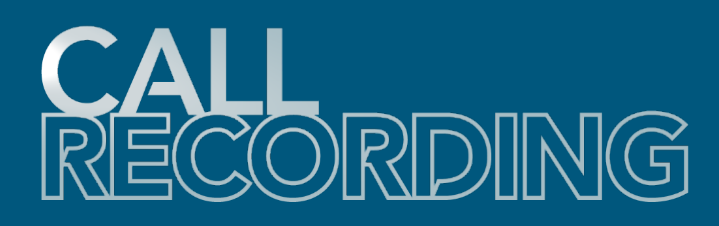

## **Speech Analytics Admin Quick Reference**

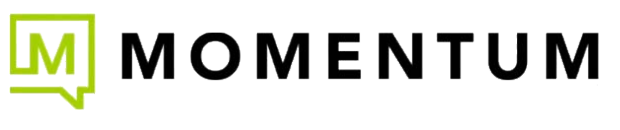

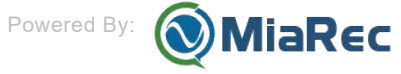

UC24Q3

## 1. Overview

The typical contact center collects and stores a vast amount of data in the form of customer interactions. It is widely recognized that these customer interactions, contain information about the root causes of key business issues. Designed to deliver valuable intelligence that business users readily understand and use, Call Recording Speech Analytics can help reveal the cause/effect relationships that underlie performance and business outcomes across the enterprise, without the complexity usually associated with advanced analytical technologies.

By revealing both what is happening and why, Speech Analytics helps equip organizations to make better-informed decisions, maximize strengths, address deficiencies, and make the most of market perceptions and opportunities. For instance, mining information from contact center calls using Speech Analytics, can be an early warning system, before an issue escalates to

negative social media.

The goal is to analyze information that can help a company improve customer service, get reactions to new products or policies, and so on. That is, Speech Analytics can help companies turn thousands of calls into actionable data.

The Call Recording application offers speech-to-text technologies add-on services that can transcribe recorded customer interactions and transform them into a searchable database with additional helpful information. This is designed to *help* organizations find the data that allows them to enhance customer retention and satisfaction, increase first call resolution, and improve sales and self-service effectiveness.

The Speech Analytics application automatically prioritizes transcribed interactions based on specific business issues relevant to your contact center. The Speech Analytics application then enables you to access the transcribed contacts for playback, enabling you to hear the context in which the words were said and thus identify issues critical to your business needs.

With the Speech Analytics and transcription add-on (\$) in your Call Recording you can:

- Gain insight from recorded calls to help you improve products, processes, competitive advantage, and the overall customer experience.
- Use advanced search capabilities to research any hypothesis and quickly receive a prioritized list of results out of millions of calls.
- Surface trends that might otherwise go undetected without listening to thousands of calls.

## 2. Speech Analytics and Transcription at a Glance

At a glance provides a quick introduction to the AI-powered analytics in the Call Recording platform. The Call Recording platform then automatically analyzes every call to provide the following (if defined):

- Transcription.
- Call Summary.
- Sentiment score.
- Topic analysis
- Al Insights (key facts, next actions, reason for the call, etc.)
- Auto QA (AI-powered automatic agent evaluation)

#### 🚺 Info

Some of the features may not be available to you due to the permissions and licensing set up by the administrator.

#### **Transcription**

Every call is being transcribed automatically in the Call Recording platform. Key features of Call Recording Transcription:

- Automatic. Every call is being transcribe automatically
- Accurate. Call Recording uses the latest technologies to provide exceptional transcription accuracy, even in noisy environment and accented speech.
- Speaker separation. See in transcript who said what. In case of phone platform doesn't provide dual-channel audio, the Call Recording platform automatically detects speakers using a Speaker Diarization model.
- Multilingual. Call Recording can transcribe calls in different languages. And it can even transcribe calls with intermixed languages in the same conversation.
- Full-text search. You can search through all your calls using a text.
- Post-call. Transcription is provided after call is completed.
- Inline comments. A reviewer can add inline comments in the transcript as feedback to an agent.

| aligned by<br>bolders in fease firster detaile | Name f if unlikelyfeldeladen ddenine yn ei f e fel fan de hefer de fel yn dde yn fellen ar fel dde ar fel yn dd<br>'n hlan eer blan e mae'n brefel anne fe ben de dde fel fel yn dde yn ar yn ar de dde ar franchol yn d |
|------------------------------------------------|----------------------------------------------------------------------------------------------------|
| 00:00 / 05:04                                  | ▶ Play         ₩ 10s         № 1         x1.2         x1.5         x1.7         x2         ▲ Save audio file                                                                                                    |
| CALL DETAILS                                   | TRANSCRIPT     AGENT EVALUATION ①     SHARED ACCESS     NOTES ①     AI INSIGHTS ②                                                                                                    |
| ► CALL SUMMA                                   | RY                                                                                                    |
| ▶ SENTIMENT S                                  | CORE                                                                                                    |
| • TOPICS / KEY                                 | WORDS                                                                                                    |
| TRANSCRIPT                                     | 🛓 Download transcript 🗸                                                                                                    |
| Agent [0:02]:                                  | Hi, thank you for calling Spirit Airlines. This is Jackie. How can I help you today?                                                                                                    |
| Customer [0:08]:                               | Hi, Jackie. I booked a flight for tonight on Virgin Airlines from Washington, D.C. to L.A., but I won't be able to make it, so I need to cancel my flight.                                                               |
| Agent [0:25]:                                  | Well, this is Spirit Airlines.                                                                                                    |
| Customer [0:29]:                               | I'm sorry, then I must have gotten it mixed up. I think I was supposed to come back on Spirit Airline.                                                                                                    |
| Agent [0:35]:                                  | Okay, not a problem. Go ahead and give me your ticket number. Let me look you up, see if you're in our system.                                                                                                    |
| Customer [0:41]:                               | Okay, one second.                                                                                                    |
| Agent [0:44]:                                  | Sure, take your time.                                                                                                    |
| Customer [0:46]:                               | Ticket number is A10357.                                                                                                    |
|                                                |                                                                                                    |

#### **Call Summary**

The Call Recording platform can be set up to automatically create a short summary of each call.

Key features of Call Recording Call Summary are:

- Automatic. Call summary is created automatically by Al.
- Customizable. You can use the AI Prompt Designer to customize the call summary structure by instructing AI to include certain things into a call summary
- Editable. The authorized users can edit the call summary if necessary.

| <del>dignal in</del><br>beligen mersos fotor gorific                                                                                                    | diller d il utillerfrikkladeler dillerer yd ei f i b ei helwidderslei d'yrdden naffe wê klaster dir blan bei bl<br>L blan er, blan i anneb e deble annebe fe beer ble i beer ble i berneb yd i bernebe e benebedert d<br>L blan er, blan i anneb e deble annebe fe beer                                                                                                    |
|----------------------------------------------------------------------------------------------------|----------------------------------------------------------------------------------------------------|
| 00:00 / 05:04                                                                                                    | ▶ Play         ₩ 10s         № 10s         x1         x1.2         x1.5         x1.7         x2         ▲ Save audio file                                                                                                    |
| CALL DETAILS                                                                                                    | TRANSCRIPT     AGENT EVALUATION ①     SHARED ACCESS     NOTES ①     AI INSIGHTS ④                                                                                                    |
| ▼ CALL SUMMA                                                                                                    | ARY                                                                                                    |
| <ul> <li>Summary: The cunon-refundable ti</li> <li>Reason for the ci</li> <li>Solutions offered</li> <li>Actions taken du</li> <li>Call outcome: Th</li> <li>Next actions after</li> </ul> | istomer called Spirit Airlines to cancel a flight booked on Virgin Airlines by mistake. The agent offered to reschedule the flight twice without any charges due to the cket policy. The customer was dissatisfied with the policy and decided to reschedule the flight for next Thursday.<br>All: Customer wanted to cancel a flight booked on Virgin Airlines, mistaking it for a Spirit Airlines flight.<br>I by agent: Reschedule the flight twice without charges due to the non-refundable ticket policy.<br>Irring the call: Customer rescheduled the flight for next Thursday at 11 a.m. after considering various options.<br>I e issue of rescheduling the flight was resolved, but the customer expressed dissatisfaction with the airline's policy.<br>I're call: The agent/company should note the customer's dissatisfaction with the policy and consider feedback for potential policy changes.                                                                                                    |
| CENITIMENIT C                                                                                                    | CORE                                                                                                    |
| ► SENTIMENT S                                                                                                    | CORE                                                                                                    |
| <ul> <li>SENTIMENT S</li> <li>TOPICS / KEY</li> </ul>                                                                                                    | CORE                                                                                                    |
| SENTIMENT S     TOPICS / KEY     TRANSCRIPT                                                                                                    | CORE<br>WORDS<br>& Download transcript +                                                                                                    |
| SENTIMENT S     TOPICS / KEY     TRANSCRIPT     Agent [0:02]:                                                                                                    | CORE WORDS A Download transcript  Hi, thank you for calling Spirit Airlines. This is Jackie. How can I help you today?                                                                                                    |
| SENTIMENT S     TOPICS / KEY     TRANSCRIPT     Agent [0:02]:     Customer [0:08]:                                                                                                    | CORE         WORDS         ▲ Download transcript ~         Hi, thank you for calling Spirit Airlines. This is Jackie. How can I help you today?         Hi, Jackie. I booked a flight for tonight on Virgin Airlines from Washington, D.C. to L.A., but I won't be able to make it, so I need to cancel my flight.                                                                                                    |
| SENTIMENT S TOPICS / KEY TRANSCRIPT Agent [0:02]: Customer [0:08]: Agent [0:25]:                                                                                                    | CORE WORDS  Hi, thank you for calling Spirit Airlines. This is Jackie. How can I help you today? Hi, Jackie. I booked a flight for tonight on Virgin Airlines from Washington, D.C. to L.A., but I won't be able to make it, so I need to cancel my flight. Well, this is Spirit Airlines.                                                                                                    |
| SENTIMENT S     TOPICS / KEY     TRANSCRIPT     Agent [0:02]:     Customer [0:08]:     Agent [0:25]:     Customer [0:29]:                                                                  | CORE WORDS MORDS MI, thank you for calling Spirit Airlines. This is Jackie. How can I help you today? Hi, thank you for calling Spirit Airlines. This is Jackie. How can I help you today? Hi, Jackie. I booked a flight for tonight on Virgin Airlines from Washington, D.C. to L.A., but I won't be able to make it, so I need to cancel my flight. Well, this is Spirit Airlines. I'm sorry, then I must have gotten it mixed up. I think I was supposed to come back on Spirit Airline.                                                                                                    |
| SENTIMENT S TOPICS / KEY TRANSCRIPT Agent [0:02]: Customer [0:08]: Agent [0:25]: Customer [0:29]: Agent [0:35]:                                                                            | CORE WORDS I Download transcript  Download transcript  Download transcri |

#### **Sentiment Analysis**

Sentiment analysis detects the underlying emotion in customer calls and classifies it as positive, negative or neutral. Every call is assigned a sentiment score value (in a range from -100 to +100) and a short explanation of the score is provided as an evidence. In case of a negative score, the transcript highlights the phrases that lead to that score.

Key features of Call Recording Sentiment analysis:

- Highly accurate. Call Recording uses Large Language Models to analyze a whole conversation to provide an accurate sentiment score.
- Separate agent and customer score. A sentiment score is provided separately for both sides of the conversation, agent and customer
- Explanation of a score. Each score is provided with an explanation why it a call was assigned such a score.
- Highlight negative phrases. The most negative phrases that lead to a negative score are highlighted in the transcript
- Customizable. Using the AI Prompt Designer, you can instruct AI scoring engine to score negatively calls that match certain criteria for you, like problem was not resolved on the first call, etc.

| Allow He for the sector                        | Hillion of the state of the state of the sta | yda al     6 40 hadanddaphalal of ynylladan addila<br>6 6 6 6 6 6 6 6 6 6 6 6 6 7 1 hadanddaphalal of ynylladan addiladan ywaran ywaran ywaran ywaran ywaran ywaran y<br>7 6 6 6 6 7 1 1 1 1 1 1 1 1 1 1 1 1 1 1 | ng filleligen og i tig ligger og gigt i til som for<br>a som som som gigt ligger og gigt i til som for til som gigt i som gigt i som gigt i som som som som gigt i som |
|------------------------------------------------|----------------------------------------------------------------------------------------------------|----------------------------------------------------------------------------------------------------|----------------------------------------------------------------------------------------------------|
| 00:00 / 05:04                                  | ▶ Play                                                                                                    | x1.5 x1.7 x2 🕹 Save audio file                                                                                                    |                                                                                                    |
| CALL DETAILS                                   | TRANSCRIPT AGENT EVALUATION                                                                                                    | SHARED ACCESS NOTES 1 AI INSIGHTS                                                                                                    | 4                                                                                                    |
| ▶ CALL SUMMA                                   | RY                                                                                                    |                                                                                                    |                                                                                                    |
| - SENTIMENT S                                  | SCORE                                                                                                    |                                                                                                    |                                                                                                    |
|                                                |                                                                                                    |                                                                                                    |                                                                                                    |
|                                                | -40 🛞                                                                                                    | -30 🛞                                                                                                    | -50 🙁                                                                                                    |
| 1                                              | TOTAL SCORE                                                                                                    | AGENT SCORE                                                                                                    | CUSTOMER SCORE                                                                                                    |
| The customer was fru<br>within policy constrai | ustrated with the airline's no refund policy,<br>ints but was unable to fully satisfy the custo                                                                                                    | lack of flexibility with meal options, and inability to provide<br>omer's needs.                                                                                                    | e a window seat without an upgrade. The agent tried to assist                                                                                                    |
| • TOPICS / KEY                                 | WORDS                                                                                                    |                                                                                                    |                                                                                                    |
| TRANSCRIPT                                     |                                                                                                    |                                                                                                    | 🛓 Download transcript 🗸                                                                                                    |
| Agent [0:02]:                                  | Hi, thank you for calling Spirit Airlines. Th                                                                                                    | nis is Jackie. How can I help you today?                                                                                                    |                                                                                                    |
| Customer [0:08]:                               | Hi, Jackie. I booked a flight for tonight                                                                                                    | t on Virgin Airlines from Washington, D.C. to L.A., but I v                                                                                                    | von't be able to make it, so I need to cancel my flight.                                                                                                    |
| Agent [0:25]:                                  | Well, this is Spirit Airlines.                                                                                                    |                                                                                                    |                                                                                                    |
| Customer [0:29]:                               | I'm sorry, then I must have gotten it n                                                                                                    | nixed up. I think I was supposed to come back on Spirit                                                                                                    | Airline.                                                                                                    |
|                                                |                                                                                                    |                                                                                                    |                                                                                                    |
| Customer [1:01]:                               | Okay, Ms. Allum. Yeah, l do see your ti                                                                                                    | icket here, and it is a non-refundable ticket.                                                                                                    |                                                                                                    |
|                                                | Would you like to change it to another would still be able to use the ticket.                                                                                                    | r time? l mean, you can cancel it, but you wouldn't be ro                                                                                                    | efunded. But if you change it to another time slot, you                                                                                                    |
| Agent [1:24]:                                  | Are you sure you can't give me points or                                                                                                    | miles or something?                                                                                                    |                                                                                                    |
| Customer [1:28]:                               | l'm sorry, Spirit Airlines has a 100% no                                                                                                    | refund policy. That's how we are able to keep our tick                                                                                                    | et prices so low.                                                                                                    |
| Agent [1:38]:                                  | That's ridiculous. People can have emerg                                                                                                    | <mark>encies.</mark> I've never heard of this. I've been traveling for so lo                                                                                                    | ong. Um                                                                                                    |
| Customer [1:46]:                               | lt's only a \$65 ticket. I'm sure you can                                                                                                    | afford it.                                                                                                    |                                                                                                    |
| Agent [1:49]:                                  | Are you the manager?                                                                                                    |                                                                                                    |                                                                                                    |
| Customer [1:52]:                               | I'm the supervisor, yes, for this region                                                                                                    | L.                                                                                                    |                                                                                                    |

A high-level view of sentiment scores is provided in the Dashboard, where you can narrow down your search to group, user, sentiment, etc.

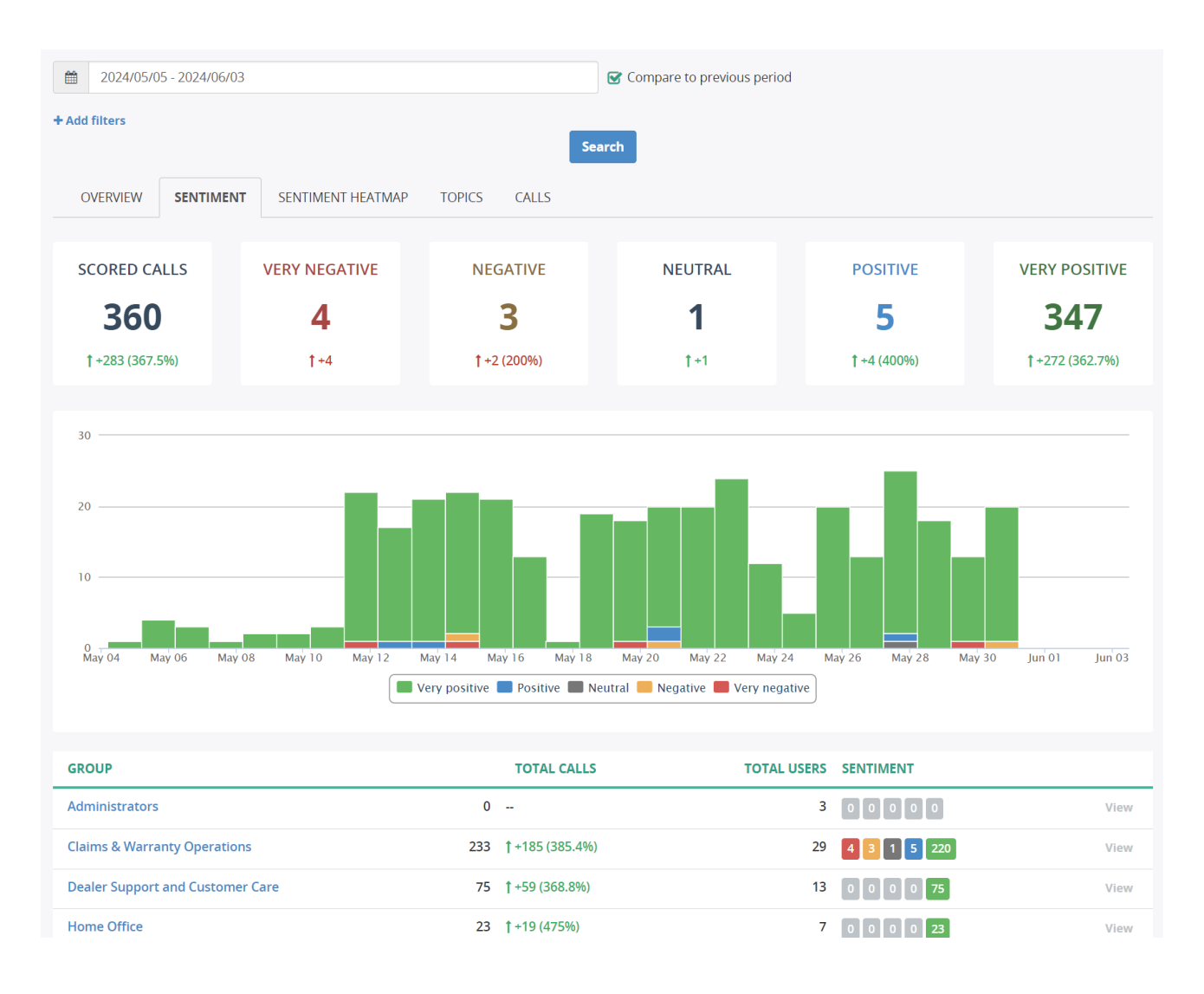

#### A sentiment heatmap allows you to quickly locate users with high volume of negative calls on a timeline.

| OVERVIEW SENTIN   | IENT | SE  | NTIM                 | ENT  | HEAT | MAP |    | CALL | S   |      |    |    |    |    |    |     |    |    |    |    |    |      |     |    |    |    |     |      |      |     |
|-------------------|------|-----|----------------------|------|------|-----|----|------|-----|------|----|----|----|----|----|-----|----|----|----|----|----|------|-----|----|----|----|-----|------|------|-----|
|                   |      |     |                      |      |      |     |    |      |     |      |    |    |    |    |    |     |    |    |    |    |    |      |     |    |    |    |     |      |      |     |
| SCORED CALLS      |      | VER | ( <mark>Y N</mark> E | EGAT | ΓIVE |     |    |      | NEG | ATI\ | /E |    |    |    | NE | UTR | AL |    |    |    | P  | OSIT | IVE |    |    |    | VEF | Y PO | OSIT | IVE |
| 233               |      |     | 2                    | 1    |      |     |    |      |     | 3    |    |    |    |    |    | 1   |    |    |    |    |    | 5    |     |    |    |    |     | 22   | 20   |     |
| Negative Positive |      |     |                      |      |      |     |    |      |     |      |    |    |    |    |    |     |    |    |    |    |    |      |     |    |    |    |     |      |      |     |
| USER              | 05   | 06  | 07                   | 08   | 09   | 10  | 11 | 12   | 13  | 14   | 15 | 16 | 17 | 18 | 19 | 20  | 21 | 22 | 23 | 24 | 25 | 26   | 27  | 28 | 29 | 30 | 31  | 01   | 02   | 03  |
| Aaron Marquez     |      |     |                      |      |      |     |    |      |     |      |    |    |    |    |    |     |    |    |    |    |    |      |     |    |    |    |     |      |      |     |
| Alyssa White      |      |     |                      |      |      |     |    |      |     |      |    |    |    |    |    |     |    |    |    |    |    |      |     |    |    |    |     |      |      |     |
| Barbara Lambert   |      |     |                      |      |      |     |    |      |     |      |    |    |    |    |    |     |    |    |    |    |    |      |     |    |    |    |     |      |      |     |
| Carlos Mccullough |      |     |                      |      |      |     |    |      |     |      |    |    |    |    |    |     |    |    |    |    |    |      |     |    |    |    |     |      |      |     |
| Carrie Ramirez    |      |     |                      |      |      |     |    |      |     |      |    |    |    |    |    |     |    |    |    |    |    |      |     |    |    |    |     |      |      |     |
| Chad Jackson      |      |     |                      |      |      |     |    |      |     |      |    |    |    |    |    |     |    |    |    |    |    |      |     |    |    |    |     |      |      |     |

### **Topic Analysis**

Call Recording analyzes call transcripts to identify topics of conversation, like "Service cancellation", "Escalation to manager", "Credit card declined", "Issue with phone", "Reschedule appointment", etc.

Key features of Call Recording Topic analysis

- Multiple topics per call. Multiple topics can be assigned to the same call
- Quick search and filter by topic.
- Trend analysis.

| allen ihr allen a is willen allen in den allen over the state and the set of allen allen is the state allen in allen in allen |
|----------------------------------------------------------------------------------------------------|
| 00:00 / 05:04 ▶ Play ≪10s ≫ 10s x1 x1.2 x1.5 x1.7 x2 & Save audio file                                                                                                    |
| CALL DETAILS TRANSCRIPT AGENT EVALUATION (1) SHARED ACCESS NOTES (1) AI INSIGHTS (4)                                                                                                    |
| ► CALL SUMMARY                                                                                                    |
| > SENTIMENT SCORE                                                                                                    |
| ▼ TOPICS / KEYWORDS                                                                                                    |
| 🗹 Redirection Requests (1) 🗹 Resolution Indicators (customer) (1) 🧭 Customer Aggravation-Repetition (1) 🗹 Upset customer - Emotional words (1)                                                                                                    |
| supervisor manager Thank you" OR thanks OR thankful Thow many times" Ridiculous                                                                                                    |
| TRANSCRIPT & Download transcript +                                                                                                    |
| Agent [0:02]: Hi, thank you for calling Spirit Airlines. This is Jackie. How can I help you today?                                                                                                    |
| Customer [0:08]: Hi, Jackie. I booked a flight for tonight on Virgin Airlines from Washington, D.C. to L.A., but I won't be able to make it, so I need to cancel my flight.                                                                                                    |
| Agent [0:25]: Well, this is Spirit Airlines.                                                                                                    |
| Customer [0:29]: I'm sorry, then I must have gotten it mixed up. I think I was supposed to come back on Spirit Airline.                                                                                                    |

Agent [0:35]: Okay, not a problem. Go ahead and give me your ticket number. Let me look you up, see if you're in our system.

| 2024/05/05 - 2024/06/03          |                     | Ø                  | Compare to previous period |           |                          |      |
|----------------------------------|---------------------|--------------------|----------------------------|-----------|--------------------------|------|
| + Add filters                    |                     | Search             |                            |           |                          |      |
| OVERVIEW SENTIMENT SENTIMENT H   | IEATMAP <b>TOPI</b> | CS CALLS           |                            |           |                          |      |
| TOPICS                           |                     | BIGGEST TOPI       | C, CALLS                   | BIGG      | EST TOPIC, MINUTE        | S    |
| 29                               |                     | 353                | 3                          |           | 1,864                    |      |
|                                  |                     | <b>†</b> +277 (364 | .5%)                       |           | <b>†</b> +1,464 (366.7%) |      |
| ТОРІС                            | τοτα                | L CALLS            | AVG DURAT                  | ON CA     | LL TIME, MINUTES         |      |
| Resolution Indicators (customer) | 353 †+27            | 7 (364.5%)         | 5:16                       | 3%) 1,864 | <b>†</b> +1,464 (366.7%) | View |
| Payment language                 | 88                  | (319%)             | 5:08                       | %) 452    | <b>†</b> +346 (326.7%)   | View |
| Shipping                         | 75 \$+58            | (341.2%)           | 5:31 \$\$-0:06 (1.         | 3%) 415   | <b>†</b> +319 (333.4%)   | View |
| Broken Trust                     | 55 †+46             | (511.1%)           | 5:11 ↓-0:11 (3.            | 4%) 285   | <b>†</b> +237 (488.8%)   | View |
| Customer Aggravation-Repetition  | 29 †+23             | (383.3%)           | 4:59 \$\$-0:34 (10)        | .2%) 145  | <b>†</b> +111 (333.8%)   | View |
| Redirection Requests             | 20                  | (400%)             | 4:39 ↓-0:37 (11            | .7%) 93   | <b>†</b> +72 (340.5%)    | View |
| Agent insecurities               | 19 <b>†</b> +15     | (375%)             | 4:18 ↓-0:56 (17            | .8%) 82   | <b>†</b> +61 (291%)      | View |
| Upset customer - Emotional words | 18 †+12             | (200%)             | 5:03 (0%)                  | 91        | <b>†</b> +61 (200%)      | View |
| Subsequent (repeated) Call       | 12 +9(              | 300%)              | 5:18 \$\$-0:08 (2.         | 5%) 64    | <b>†</b> +47 (290.7%)    | View |

#### Al Insights

Call Recording AI Insights module allows you to analyze every call and extract any insights from the conversation. Example of AI insights:

- Reason for the call. Al Assistant can choose from one of the pre-defined options, or it can optionally create new options if the call doesn't fall into one of existing categories.
- Product information.
- Action items. What the agent must do after the call.
- Knowledge gap. Identify the questions that the agent was struggling to answer with certainty.

The key features of Call Recording AI Insights:

- Customizable. You can customize AI Prompt to instruct AI to process the data the way you want.
- Prompt designer. You can use the Call Recording AI Playground to test different prompts on your own data.

| CALL DETAILS      | TRANSCRIPT                                                                                                    | AGENT EVALUATION 1                                                                                                    | SHARED ACCESS                                                                                                    | NOTES 1                                                                 | AI INSIGHTS                          |  |
|-------------------|----------------------------------------------------------------------------------------------------|----------------------------------------------------------------------------------------------------|----------------------------------------------------------------------------------------------------|-------------------------------------------------------------------------|--------------------------------------|--|
| AI INSIGHTS       |                                                                                                    |                                                                                                    |                                                                                                    |                                                                         |                                      |  |
| Key facts:        | Key Facts fron<br>Agent Nar<br>Customer<br>Ticket nur<br>Spirit Airlin<br>Customer<br>Customer<br>Customer<br>Customer<br>Customer<br>Customer<br>Customer<br>Customer<br>Customer | m the call transcript:<br>me: Jackie<br>Name: Jessica Allum<br>booked a flight on Virgin Airli<br>nber: A10357<br>nes has a no-refund policy but<br>can reschedule the flight for nex<br>prefers kosher meals but was<br>is allergic to nuts.<br>was informed that red-eye fli<br>was upgraded to first class fo<br>expressed frustration with Sp<br>decided not to fly with Spirit / | nes but needed to can<br>e.<br>tt Thursday on the 11 d<br>s informed only vegeta<br>ghts contain nuts.<br>r a \$10 seat change fe<br>sirit Airlines' policies.<br>Airlines again. | cel it, thinking it<br>ng.<br>o'clock flight.<br>rian meals are a<br>e. | was on Spirit Airlines.<br>vailable. |  |
| Product:          | N/A                                                                                                    |                                                                                                    |                                                                                                    |                                                                         |                                      |  |
| Product category: | N/A                                                                                                    |                                                                                                    |                                                                                                    |                                                                         |                                      |  |
| Reason of Call:   | Flight resched                                                                                                    | duling and seat ungrade                                                                                                    |                                                                                                    |                                                                         |                                      |  |

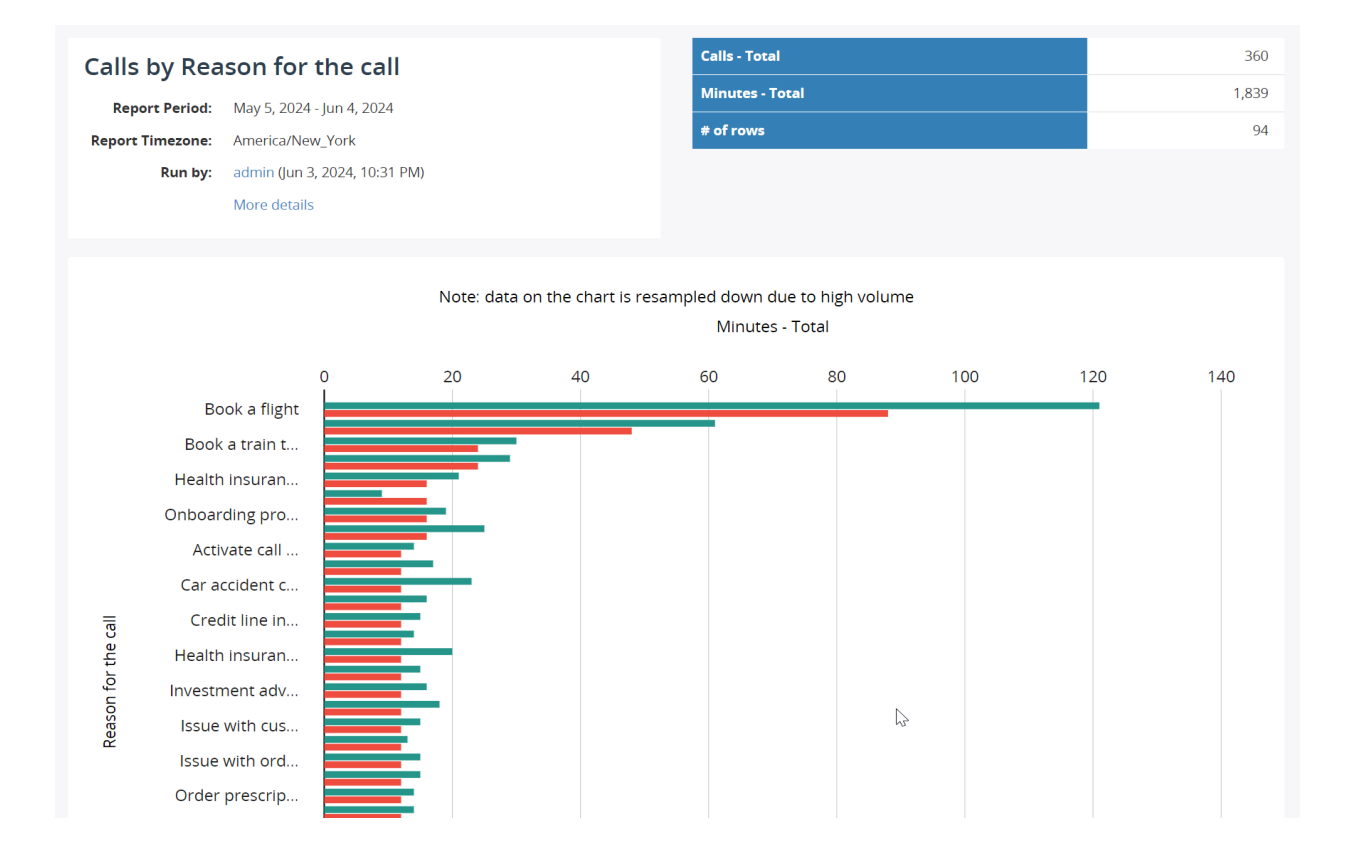

#### Auto QA

Call Recording uses AI to automatically score calls using agent evaluation form. Key features of the Call Recording Auto QA:

- Easy and intuitive configuration. You can specify the scoring criteria in plain language, like "Did the agent introduce themselves properly?". Optionally, you can provide some clarification in a description, for example, explain that "appropriately" means thanking the caller for calling, asking how they are doing, offering a help, etc.
- Evidence for each answer. Al Assistance provides evidence of its answer for each question. It explains why it choose certain answer.
- Override score if necessary. A reviewer can manually override the AI answer to recalculate the score.

| <b>Evaluation rep</b>                                                                                                    | ort for «Samantha Moore»                                                                                                    |                                                                                                    | View Call                          | Edit Report         | Delete Report                                    | Export + |
|----------------------------------------------------------------------------------------------------|----------------------------------------------------------------------------------------------------|----------------------------------------------------------------------------------------------------|------------------------------------|---------------------|--------------------------------------------------|----------|
| ###         #         ###         ###           ###         ###         ###         ###           00:00 / 05:04         ▶ Play | 4         4         4         4         4         4         4         4         4         4         4         4         4         4         4         4         4         4         4         4         4         4         4         4         4         4         4         4         4         4         4         4         4         4         4         4         4         4         4         4         4         4         4         4         4         4         4         4         4         4         4         4         4         4         4         4         4         4         4         4         4         4         4         4         4         4         4         4         4         4         4         4         4         4         4         4         4         4         4         4         4         4         4         4         4         4         4         4         4         4         4         4         4         4         4         4         4         4         4         4         4         4         4         4         4         4         4 | andreningen og handelsen skaller og anderen er<br>ligter i forstelsen og anderen og anderen er an                                              | -16k qtipligen<br>rqph br prn ∦kgr | eliel definis       | lae labhir<br>du hreandarra                      |          |
| REPORT DETAILS CALL                                                                                                    | DETAILS TRANSCRIPT NOTES 1 AI INSIGHTS 4                                                                                                    | EVALUATION SCORE                                                                                                    |                                    |                     |                                                  |          |
| EVALUATION REPORT<br>Agent:<br>Group:                                                                                          | Samantha Moore<br>Claims & Warranty Operations                                                                                                    |                                                                                                    | <b>52</b><br>SCORE                 |                     |                                                  |          |
| Evaluation Form:<br>Report Date:                                                                                               | Jun 1, 2024, 9:19 PM                                                                                                    | GREETING                                                                                                    |                                    |                     |                                                  | 100%     |
| Evaluation Started:<br>Evaluation Completed:<br>Report Type:<br>Report Status:                                                 | Jun 1, 2024, 9:19 PM<br>Jun 1, 2024, 9:19 PM<br>Auto score<br>Completed                                                                                                    | Did the agent greet the caller appropriately     Al Assistant:     Yes - The agent greeted the caller by saying     How can I help you today?" | ?<br>"Hi, thank you fc             | or calling Spirit A | <b>ves (10 of 10)</b><br>Airlines. This is Jacki | е.       |
|                                                                                                    | l≽.                                                                                                    | <ul> <li>Did the agent introduce themself?</li> <li>Al Assistant:<br/>Yes - The agent introduced themself as "Jack</li> </ul>                  | cie."                              | E                   | res (15 of 15)                                   |          |

For the more detailed description of each of these features, check the corresponding sections in this document.

## 3. Transcription

#### **Transcription Overview**

Call Recording automatically transcribes voice into text, allowing users to quickly review the transcription and search for keywords or phrases.

#### View transcript in call details

To view a call transcript, open call details and navigate to Transcript tab.

| difted by a first state of the state of the | ninger f. if ningenskippinger hander for and to the statestick of the statestic of the statestic and the states<br>I see the second for the second for statestic to the statestic second to the second second second to the second                                                                                                    |
|----------------------------------------------------------------------------------------------------|----------------------------------------------------------------------------------------------------|
| 00:00 / 05:04                                                                                                    | ▶ Play         ₩ 10s         № 10s         x1         x1.2         x1.5         x1.7         x2         ▲ Save audio file                                                                                                    |
| CALL DETAILS                                                                                                    | TRANSCRIPT     AGENT EVALUATION ①     SHARED ACCESS     NOTES ①     AI INSIGHTS ④                                                                                                    |
| ► CALL SUMMA                                                                                                    | RY                                                                                                    |
| ► SENTIMENT S                                                                                                    | CORE                                                                                                    |
| ► TOPICS / KEY                                                                                                    | WORDS                                                                                                    |
| TRANSCRIPT                                                                                                    | 🛓 Download transcript 🛩                                                                                                    |
| Agent [0:02]:                                                                                                    |                                                                                                    |
|                                                                                                    | Hi, thank you for calling Spirit Airlines. This is Jackie. How can I help you today?                                                                                                    |
| Customer [0:08]:                                                                                                    | Hi, thank you for calling Spirit Airlines. This is Jackie. How can I help you today?<br>Hi, Jackie. I booked a flight for tonight on Virgin Airlines from Washington, D.C. to L.A., but I won't be able to make it, so I need to cancel my flight.                                                                                                    |
| <b>Customer [0:08]:</b><br>Agent [0:25]:                                                                                                    | Hi, thank you for calling Spirit Airlines. This is Jackie. How can I help you today?<br>Hi, Jackie. I booked a flight for tonight on Virgin Airlines from Washington, D.C. to L.A., but I won't be able to make it, so I need to cancel my flight.<br>Well, this is Spirit Airlines.                                                                                                    |
| Customer [0:08]:<br>Agent [0:25]:<br>Customer [0:29]:                                                                                                    | Hi, thank you for calling Spirit Airlines. This is Jackie. How can I help you today?<br>Hi, Jackie. I booked a flight for tonight on Virgin Airlines from Washington, D.C. to L.A., but I won't be able to make it, so I need to cancel my flight.<br>Well, this is Spirit Airlines.<br>I'm sorry, then I must have gotten it mixed up. I think I was supposed to come back on Spirit Airline.                                                                                                    |
| Customer [0:08]:<br>Agent [0:25]:<br>Customer [0:29]:<br>Agent [0:35]:                                                                                                    | Hi, thank you for calling Spirit Airlines. This is Jackie. How can I help you today?<br>Hi, Jackie. I booked a flight for tonight on Virgin Airlines from Washington, D.C. to L.A., but I won't be able to make it, so I need to cancel my flight.<br>Well, this is Spirit Airlines.<br>I'm sorry, then I must have gotten it mixed up. I think I was supposed to come back on Spirit Airline.<br>Okay, not a problem. Go ahead and give me your ticket number. Let me look you up, see if you're in our system.                                                      |
| Customer [0:08]:<br>Agent [0:25]:<br>Customer [0:29]:<br>Agent [0:35]:<br>Customer [0:41]:                                                                                                    | Hi, thank you for calling Spirit Airlines. This is Jackie. How can I help you today?<br>Hi, Jackie. I booked a flight for tonight on Virgin Airlines from Washington, D.C. to L.A., but I won't be able to make it, so I need to cancel my flight.<br>Well, this is Spirit Airlines.<br>I'm sorry, then I must have gotten it mixed up. I think I was supposed to come back on Spirit Airline.<br>Okay, not a problem. Go ahead and give me your ticket number. Let me look you up, see if you're in our system.<br>Okay, one second.                                 |
| Customer [0:08]:<br>Agent [0:25]:<br>Customer [0:29]:<br>Agent [0:35]:<br>Customer [0:41]:<br>Agent [0:44]:                                                                                                    | Hi, thank you for calling Spirit Airlines. This is Jackie. How can I help you today? Hi, Jackie. I booked a flight for tonight on Virgin Airlines from Washington, D.C. to L.A., but I won't be able to make it, so I need to cancel my flight. Well, this is Spirit Airlines. I'm sorry, then I must have gotten it mixed up. I think I was supposed to come back on Spirit Airline. Okay, not a problem. Go ahead and give me your ticket number. Let me look you up, see if you're in our system. Okay, one second. Sure, take your time.                          |
| Customer [0:08]:<br>Agent [0:25]:<br>Customer [0:29]:<br>Agent [0:35]:<br>Customer [0:41]:<br>Agent [0:44]:<br>Customer [0:46]:                                                                                                    | Hi, thank you for calling Spirit Airlines. This is Jackie. How can I help you today? Hi, Jackie. I booked a flight for tonight on Virgin Airlines from Washington, D.C. to L.A., but I won't be able to make it, so I need to cancel my flight. Well, this is Spirit Airlines. I'm sorry, then I must have gotten it mixed up. I think I was supposed to come back on Spirit Airline. Okay, not a problem. Go ahead and give me your ticket number. Let me look you up, see if you're in our system. Okay, one second. Sure, take your time. Ticket number is A10357. |

#### Full-text search

Under Recordings > Advanced Search, you can select Call - Transcript parameter to search the conversations using text.

|    |                     |            |                                | Search Save Sea                 | rch                   |         |                    |   |
|----|---------------------|------------|--------------------------------|---------------------------------|-----------------------|---------|--------------------|---|
| CN | o auto-refresh 🗸    | 🗣 Tags 👻 🎿 | Download 🖹 Ex                  | port 🌈 Share 🗸                  | X Delete More -       |         | 0-7 of 7 <         | > |
|    | DATE/TIME           | DURATION   | CALLER PARTY                   | CALLED PARTY                    | REASON OF CALL        | PRODUCT | SENTIMENT<br>SCORE |   |
|    | <ul> <li></li></ul> | 5:09       | 12225187068<br>(Aaron Marquez) | 14081670668<br>(Carrie Ramirez) | Shipping time inquiry | N/A     | © 90               | Œ |

#### Inline comments

You can select a portion of transcript with a mouse to add an inline comment.

| TRANSCRIPT       | 📩 Download transcript 👻                                                                                                    |
|------------------|----------------------------------------------------------------------------------------------------|
| Agent [0:03]:    | Good afternoon. Thanks for calling Ameritrade. How can I help?                                                               |
|                  | Commenting at [0:04 - 0:05]                                                                                                  |
|                  | Make sure you introduce yourself at the beginnig of the call.                                                                |
|                  | Save Cancel                                                                                                    |
| Customer [0:08]: | Hi, how are you doing today?                                                                                                 |
| Agent [0:11]:    | I'm doing good. How are you?                                                                                                 |
| Customer [0:13]: | l'm fine. Actually, l'm more than fine. l just won the state lottery and l have a small fortune that l would like to invest. |

Such inline comments are very useful for providing feedback an agent. After reviewing the comment, the agent can click Reply button and write an answer to the reviewer.

| RANSCRIPT        |                                                                | 📥 Download tr       | anscript <del>-</del> |
|------------------|----------------------------------------------------------------|---------------------|-----------------------|
| Agent [0:03]:    | Good afternoon. Thanks for calling Ameritrade. How can I help? |                     |                       |
|                  | Comment at [0:04 - 0:05]                                       |                     |                       |
|                  | admin Jun 3, 2024, 11:08 PM                                    | <b>‡</b> Pin to top | × Delete              |
|                  | Make sure you introduce yourself at the beginnig of the call.  |                     |                       |
| Customer [0:08]: | Hi, how are you doing today?                                   |                     |                       |
|                  |                                                                |                     |                       |

| TRANSCRIPT       | 📥 Download transcript 👻                                        |  |
|------------------|----------------------------------------------------------------|--|
| Agent [0:03]:    | Good afternoon. Thanks for calling Ameritrade. How can I help? |  |
|                  | Comment at [0:04 - 0:05]                                       |  |
|                  | admin Jun 3, 2024, 11:08 PM <b>¥ Pin to top × Delete</b>       |  |
|                  | Make sure you introduce yourself at the beginnig of the call.  |  |
|                  | Sure. Thank you for your feedback.                             |  |
|                  | Save Cancel                                                    |  |
| Customer [0:08]: | Hi, how are you doing today?                                   |  |
| Agent [0:11]:    | I'm doing good. How are you?                                   |  |

#### Download a transcript

To save a transcript as a text file onto your computer, click **Download transcript** button in the right top corner of the transcript. You can choose to save the transcript with or without timestamps.

| TRANSCRIPT       |                                                                                                    | 🛓 Download transcript 🗸 |
|------------------|----------------------------------------------------------------------------------------------------|-------------------------|
| Agent [0:00]:    | Hello, thank you for calling Capital One. My name is Jessica. How can I help you today?                               | TXT file                |
| Customer [0:04]: | Hi, Jessica. How are you doing today?                                                                                 |                         |
| Agent [0:09]:    | I'm great. How are you?                                                                                               |                         |
| Customer [0:10]: | I'm doing okay. I keep getting emails from you guys saying I'm pre-qualified for a car loan.                          |                         |
|                  | And usually I ignore them, but now I'm actually in the market for a car. I'm wondering if you can tell me a bit about |                         |

#### Highlight spoken word during playback

When you playback a recording, you will see the spoken words highlighted in the transcript, allowing you to easily follow the heard audio and transcript.

| 00:43 05:43      | IPause     #10s     #10s     X1     X1.2     X1.5     X1.7     X2     # Save audio file                             |
|------------------|----------------------------------------------------------------------------------------------------|
| Customer [0:27]: | these offers and what does pre-qualification actually mean and how much I'm actually pre-qualified for.             |
| Agent [0:37]:    | Okay, can you give me your account number so I can see what we're dealing with?                                     |
| Customer [0:42]: | Yes, <mark>absolutely. The number would be</mark> 743-397-48.                                                       |
| Agent [0:51]:    | Okay, just give me one moment.                                                                                      |
|                  | Are you there?                                                                                                    |
| Customer [1:01]: | Yes, I'm here. Sorry.                                                                                               |
| Agent [1:03]:    | Okay. So I just pulled up your account. And it looks like we have offered you pre-qualification for up to \$10,000. |

#### Click in transcript to fast forward audio

You can click on any word in a transcript to fast forward an audio player to that moment. You will hear what was spoken at that time in the conversation.

Such a handy feature significantly speeds up the review process.

| Agent [0:51]:    | Okay, just give me one moment.<br>Are you there?                                                                    |
|------------------|----------------------------------------------------------------------------------------------------|
| Customer [1:01]: | Yes, I'm here. Sorry.                                                                                               |
| Agent [1:03]:    | Okay. Sp I just putted up your account. And it looks like we have offered you pre-qualification for up to \$10,000. |
| Customer [1:16]: | Okay.                                                                                                    |

#### Review transcript during an agent evaluation

When doing an agent evaluation manually, you can open the Transcript tab to view the call transcript.

With such a transcript, you save significant amount of time during the review process. Most of the time, you don't even need listen to the call to answer simple questions like "Did the agent introduce themselves?".

| Add Evalua         | ation Report                                                                                                    |                                                                                                    |     |
|--------------------|----------------------------------------------------------------------------------------------------|----------------------------------------------------------------------------------------------------|-----|
| Aparte 14 antiques | u waa dhichaan ahari kar naaliha analihan aharikaan ah inda jira inda.<br>Maraa ha m                                                                                  | e deligione bale the deligible and to add and the deligible bale of the deligible bale of the deligible add add add add add add add add add ad |     |
| 00:00 / 04:49      | ▶ Play         ₩ 10s         ₩ 10s         x1         x1.2         x1.5         x1.7         x2         ± S                                                           | ave audio file                                                                                                    |     |
| REPORT DETAILS     | CALL DETAILS TRANSCRIPT NOTES 1                                                                                                    | GREETING                                                                                                    |     |
| TRANSCRIPT         | 🛓 Download transcript 🗸                                                                                                    | Did the agent greet the caller • yes • no • n/a appropriately?                                                                                 |     |
| Agent [0:01]:      | Hello, thank you for calling Best Buy. My name is Jacob and I'm here to assist you today. How can I help you?                                                         | Did the agent introduce themself?  • yes • no • n/a                                                                                            |     |
| Customer [0:08]:   | Oh, great. Hi, Jacob. How are you today?                                                                                                    | Did the agent mention their company  • yes  no  n/a name?                                                                                      |     |
| Agent [0:11]:      | l'm fine, thank you. How might you be?                                                                                                    | Comments                                                                                                    |     |
| Customer (0: 14):  | a product from your store and I was wondering about the extended warranty options available.                                                                          |                                                                                                    |     |
| Agent [0:26]:      | Of course, I'd be happy to help you with that. If you would<br>please provide me with your order number or the date of<br>purchase so I can look up your transaction. |                                                                                                    | _1; |
| Customer [0:36]:   | Sure, sure. My order number is 1234-5678A.                                                                                                    | VERIFICATION                                                                                                    |     |
| Agent [0:48]:      | Thank you for that. Please give me a moment to pull up your order.                                                                                                    | Did the agent ask for the caller's O yes O no O n/a name?                                                                                      |     |

#### Conclusion

A call transcript is a key feature in the Call Recording product.

It is useful on its own, but more importantly, a transcript is used as a source for other AI-powered analytic tools in the Call Recording application, like Call Summarization, Sentiment Analysis, Topic Analysis, AI Insights extraction and Auto QA (agent evaluation).

## 4. Call Summary

#### **Call Summary Overview**

The Call Summary feature allows you to see a compressed version of the conversation in easy to read format.

During a call review, a summary of the call saves a lot of time of the reviewer, which would be otherwise wasted on listening an audio recording.

The key information about the conversation is recorded in a call summary, which allows the reviewer to quickly assess the call and, either move to the next call or dig deeper into the review.

#### View a call summary

To view a call summary, open the call details and navigate to Transcript page.

| effend ff<br>believen netwo folger statio                                                                                                    | diller a signerskildebiler bleven fyls of 1 1 5 er bederligebilder of fyrdigen og digeger of 1 1 5 er bederligebilder<br>- 1 blev a er 1 bleven anvert brokker og det og and a som og at 1 1 5 er bederligebilder og digeger om and bleve<br>- 1 bleven av 1 bleven a som brokker og 1 bleven og 1 bleven og 1 bleven og 1 bleven og 1 bleven bleven og 1 bl                                                                                                    |
|----------------------------------------------------------------------------------------------------|----------------------------------------------------------------------------------------------------|
| 00:00 / 05:04                                                                                                    | ▶ Play         ₩ 10s         № 10s         x1         x1.2         x1.5         x1.7         x2         ▲ Save audio file                                                                                                    |
| CALL DETAILS                                                                                                    | TRANSCRIPT     AGENT EVALUATION ①     SHARED ACCESS     NOTES ①     AI INSIGHTS ④                                                                                                    |
| ▼ CALL SUMMA                                                                                                    | NRY                                                                                                    |
| <ul> <li>Summary: The current on -refundable tit</li> <li>Reason for the carrent of the carrent of the</li></ul> | istomer called Spirit Airlines to cancel a flight booked on Virgin Airlines by mistake. The agent offered to reschedule the flight twice without any charges due to the cket policy. The customer was dissatisfied with the policy and decided to reschedule the flight for next Thursday.<br>all: Customer wanted to cancel a flight booked on Virgin Airlines, mistaking it for a Spirit Airlines flight.<br>Is y agent: Reschedule the flight twice without charges due to the non-refundable ticket policy.<br>tring the call: Customer rescheduled the flight for next Thursday at 11 a.m. after considering various options.<br>e issue of rescheduling the flight was resolved, but the customer expressed dissatisfaction with the airline's policy.<br>art call: The agent/company should note the customer's dissatisfaction with the policy and consider feedback for potential policy changes.<br>CORE |
|                                                                                                    |                                                                                                    |
| • TOPICS / KEY                                                                                                    | WORDS                                                                                                    |
| TRANSCRIPT                                                                                                    | 🛓 Download transcript 🚽                                                                                                    |
| Agent [0:02]:                                                                                                    | Hi, thank you for calling Spirit Airlines. This is Jackie. How can I help you today?                                                                                                    |
| Customer [0:08]:                                                                                                    | Hi, Jackie. I booked a flight for tonight on Virgin Airlines from Washington, D.C. to L.A., but I won't be able to make it, so I need to cancel my flight.                                                                                                    |
| Agent [0:25]:                                                                                                    | Well, this is Spirit Airlines.                                                                                                    |
| Customer [0:29]:                                                                                                    | I'm sorry, then I must have gotten it mixed up. I think I was supposed to come back on Spirit Airline.                                                                                                    |
| Agent [0:35]:                                                                                                    | Okay, not a problem. Go ahead and give me your ticket number. Let me look you up, see if you're in our system.                                                                                                    |
| Customer [0:41]:                                                                                                    | Okay, one second.                                                                                                    |
|                                                                                                    |                                                                                                    |

#### Edit a call summary

If permitted by configuration and by role permissions, you can edit a call summary by clicking on it.

In the editor panel, make the desired changes to the call summary and click Save button.

The editor supports Markdown syntax, which you can use to improve the readability of a summary.

| **Summary:** Th      | e customer called Spirit Airlines to cancel a flight booked on Virgin Airlines by mistake. The agent offered to reschedule the |
|----------------------|----------------------------------------------------------------------------------------------------|
| light twice without  | any charges due to the non-refundable ticket policy. The customer was dissatisfied with the policy and decided to reschedule   |
| he flight for next T | nursday.                                                                                                    |
| **Reason for the     | all:** Customer wanted to cancel a flight booked on Virgin Airlines, mistaking it for a Spirit Airlines flight.                |
| **Solutions offere   | d by agent:** Reschedule the flight twice without charges due to the non-refundable ticket policy.                             |
| **Actions taken d    | uring the call:** Customer rescheduled the flight for next Thursday at 11 a.m. after considering various options.              |
| **Call outcome:**    | The issue of rescheduling the flight was resolved, but the customer expressed dissatisfaction with the airline's policy.       |
| **Next actions aft   | er the call:** The agent/company should note the customer's dissatisfaction with the policy and consider feedback for          |
| otential policy cha  | nges.                                                                                                    |
|                      |                                                                                                    |
| dditional potoc      |                                                                                                    |

#### Full-text search in call summary across all calls

You can use search under Recordings > Advanced Search tab to find all calls, where certain word or phrase appears in a call summary.

Select Call - Summary in the parameter list, enter the searched phrase and press Search button.

| LLS   | MY CAL                   | LS BY USE                                                       | R BY C                                     | LIENT UNAS                                             | SIGNED CALL                                              | .S BY TAG                                           | ADVANCE                        | D SEARCH                                |                                                   |                                             |     |
|-------|--------------------------|-----------------------------------------------------------------|--------------------------------------------|--------------------------------------------------------|----------------------------------------------------------|-----------------------------------------------------|--------------------------------|-----------------------------------------|---------------------------------------------------|---------------------------------------------|-----|
| Cal   | l - Summa                | ry                                                              | •                                          | Search query                                           |                                                          | ▼ sim card                                          |                                |                                         |                                                   |                                             | ×   |
| + Add | d filters                |                                                                 |                                            |                                                        | Searc                                                    | h Save Sea                                          | rch                            |                                         |                                                   |                                             |     |
| 2 N   | No auto-re               | efresh 🗸 💊                                                      | Tags 🗸                                     | 🕹 Download                                             | Export                                                   | Arr Share -                                         | X Delete                       | More -                                  |                                                   | 0-5 of 5                                    | < > |
|       | DA                       | TE/TIME                                                         | DURATIO                                    | ON CALLER PA                                           | ARTY (                                                   | CALLED PARTY                                        | REASON                         | OF CALL                                 | PRODUCT                                           | SENTIMENT<br>SCORE                          |     |
|       | ♀ Ma<br>■ 8:3<br>♥       | ay 29, 2024,<br>31:34 PM                                        | 6:10                                       | 128099273<br>(Aaron Ma                                 | 320 1<br>Irquez) (.                                      | 4087850803<br>Amy Haley)                            | SIM card                       | verification is                         | SIM card                                          | © 90                                        | Ŧ   |
|       | Summ<br>he deo<br>- **Re | ary of the call: <sup>*</sup><br>ided to upgrad<br>ason call:** | ** James Bo<br>de his intern<br>James Bond | nd contacted AT<br>et plan for more<br>needed help wit | &T for assista<br>data.<br>th his <mark>SIM car</mark> c | nce with his <mark>SIM</mark><br>d verification and | <mark>card</mark> verification | on issue. After re<br>to upgrade his ir | esolving the <mark>SIN</mark><br>Internet plan fo | <mark>V card</mark> probler<br>r more data. | m,  |
|       | - **So<br>- Sent         | utions offered<br>a reactivation s                              | by agent:**<br>signal to the               | SIM card.                                              |                                                          |                                                     |                                | 10                                      |                                                   |                                             |     |

#### Custom format for a call summary

A call summary format is flexible. You can use the Prompt Designer to instruct AI to produce a summary in the specific format.

You need to have the appropriate admin credentials to edit a prompt for the Call Summary in your organization.

For example, if your organization is a legal firm, you may want to see in a call summary a name of the client, type of the case (motorcycle accident, medical malpractice, etc.), date of the incident, and so on.

If your organization is a travel agency, you may want to see in a call summary the travel destination, dates of the trip, the requested services, etc.

To customize the call summary format, navigate to Administration > Speech Analytics > Generative AI > AI Insights. Locate the Call Summary AI Insight and click Edit.

In the Edit page, change the AI Prompt as you like.

| i msigni          |                                                                                                    |            |
|-------------------|----------------------------------------------------------------------------------------------------|------------|
| Name *            | Call summary                                                                                                    |            |
| Status            | ☑ Enable                                                                                                    |            |
| Description       |                                                                                                    |            |
| Save into         | Call note O Custom field O Sentiment score O Call summary                                                                                                    |            |
| Output template * | \${response}                                                                                                    |            |
|                   | A template for the output text that will be created from the response                                                                                                    |            |
| System message *  | Based on the submitted call transcript, write a short summary of the call, which includes the following information:<br>- Summary of the call (no more than 100 words)                                                                                                    | 0          |
|                   | - Reason of the call<br>Solutions offered by agent                                                                                                    |            |
|                   | <ul> <li>- Actions taken during the call</li> <li>- Call outcome (Was the issue resolved?)</li> <li>- Next actions after the call (what agent or company must do after the call ends)</li> </ul>                                                                                                    |            |
|                   | <ul> <li>- Actions taken during the call</li> <li>- Call outcome (Was the issue resolved?)</li> <li>- Next actions after the call (what agent or company must do after the call ends).</li> <li>Respond in a bullet-point format.</li> </ul>                                                                  |            |
| Prompt *          | <ul> <li>- Solutions offered by agent</li> <li>- Actions taken during the call</li> <li>- Call outcome (Was the issue resolved?)</li> <li>- Next actions after the call (what agent or company must do after the call ends).</li> <li>Respond in a bullet-point format.</li> </ul>                            | <i>/</i> / |
| Prompt *          | <ul> <li>- Solutions offered by agent</li> <li>- Actions taken during the call</li> <li>- Call outcome (Was the issue resolved?)</li> <li>- Next actions after the call (what agent or company must do after the call ends).</li> <li>Respond in a bullet-point format.</li> </ul> TRANSCRIPT: \${transcript} | <i>i</i> . |

#### Test Prompt for Call Summary

You can use the **AI Playground** to quickly test your Call Summary prompt and make sure it returns or produces a summary in the format you need.

Wide view ⊮<sup>™</sup>

#### Note

You need to have the appropriate admin credentials to test a prompt for the Call Summary in your organization.

To test a prompt for the Call Summary, navigate to **Administration > Speech Analytics > Generative AI > AI Insights**. Locate the *Call Summary AI Insight* and click the **Test** button.

In the Step 1. Select a call, choose one of your actual calls for testing the prompt. In this step, you can use filters to search for specific call in your organization that you would like use for testing. One you located the desired call, click Select for an experiment button.

## **Test Al Prompt**

|            |                                | :        | Step 1. Select a cal              | 1                                 |                          | :             | Step 2. Run an Experim | nent                     |   |
|------------|--------------------------------|----------|-----------------------------------|-----------------------------------|--------------------------|---------------|------------------------|--------------------------|---|
| C          | all - Transcript               |          | ▼ Not e                           | empty                             | V                        |               |                        |                          | × |
| <b>+</b> A | dd filters                     |          |                                   |                                   | Search                   |               |                        |                          |   |
|            |                                |          |                                   |                                   |                          |               |                        | 0-20 of 950              | > |
|            | DATE/TIME                      | DURATION | CALLER PARTY                      | CALLED PARTY                      | REASON OF CALL           | PRODUCT       | SENTIMENT<br>SCORE     |                          |   |
|            | May 31,<br>2024,<br>7:11:27 PM | 4:58     | 12433888719<br>(Aaron<br>Marquez) | 14086731075<br>(Rebecca<br>Nunez) | Schedule a medical consu | N/A           | © 90                   | Select for an experiment | ÷ |
|            | May 31,<br>2024,<br>6:37:29 PM | 5:01     | 12451945314<br>(Aaron<br>Marquez) | 14088837195<br>(Keith Sanders)    | International roaming ch | Travel passes | © 90                   | Select for an experiment | ŧ |
|            | May 31,<br>2024,<br>5:31:54 PM | 4:49     | 12057949246<br>(Aaron<br>Marquez) | 14085943858<br>(Kelly Garcia)     | Extended warranty inquir | Knee brace    | © 90                   | Select for an experiment | ŧ |
|            | May 31,<br>2024,<br>4:57:26 PM | 4:58     | 12536373964<br>(Andrew<br>Nelson) | 14084539700<br>(Heidi Burnett)    | Investment options for I | Fixed Deposit | © 80                   | Select for an experiment | ÷ |

In the Step 2. Run an Experiment, edit the AI Prompt as desired and click Test button. You will see a response from the AI in the AI Response panel.

You can run multiple experiments with different prompts to see what works the best for you.

Once you are satisfied with the results, you can save the prompt, so it will be applied to all the upcoming calls in your organization.

| OMPT               |                                                                                                    |                                                         | TRANSCRIPT                                                                                                  | 🕹 Download transcript                                                                                                    |
|--------------------|----------------------------------------------------------------------------------------------------|---------------------------------------------------------|----------------------------------------------------------------------------------------------------|----------------------------------------------------------------------------------------------------|
| System             | Based on the submitted call transcript, write a                                                                                                    | Θ                                                       | Agent [0:01]:                                                                                               | Good afternoon. Thank you for calling AT&T. How can I help you today?                                                                                                    |
| message *          | short summary of the call, which includes the<br>following information:<br>-<br>- Summary of the call (no more than 100 words)<br>- Name of the customer                                                                                                    |                                                         | Customer [0:08]:                                                                                            | Hi. I'm calling because my 4G data has been really unsta<br>for the past two or three days. I just upgraded to a high<br>package, and since upgraded, I feel like my connection<br>just as bad as ever.                                                                                                    |
|                    | <ul> <li>Call outcome (Was the issue resolved?)</li> <li>Next actions after the call (what agent or<br/>company must do after the call ends).</li> </ul>                                                                                                    |                                                         | Agent [0:28]:                                                                                               | I'm really sorry that you're facing troubles, but I would be<br>happy to help you get things sorted. Can you start off by giv<br>me your last name and phone number?                                                                                                    |
|                    | Respond in a bullet-point format. Use Markdown formatting.                                                                                                    |                                                         | Customer [0:40]:                                                                                            | Yes, my last name is Green, G-R-E-E-N, and my phone number is 202-738-1421.                                                                                                    |
|                    | Test                                                                                                    |                                                         | Agent [0:51]:                                                                                               | Okay, thank you so much, Ms. Green. Let me go ahead and that account up. Okay, and can you please confirm the addr                                                                                                    |
|                    |                                                                                                    |                                                         |                                                                                                    | associated with your house?                                                                                                    |
|                    | _                                                                                                    |                                                         | Customer [1:02]:                                                                                            | associated with your house?<br>Yes, that's <u>123</u> Big Circle Lane.                                                                                                    |
| PONSE              |                                                                                                    |                                                         | <b>Customer [1:02]:</b><br>Agent [1:08]:                                                                    | associated with your house?<br>Yes, that's <u>123</u> Big Circle Lane.<br>Okay, great. Everything checks out. Okay, you said you recer<br>upgraded to a higher bandwidth, and now your network<br>connection seems to be faulty.                                                                                                    |
| PONSE<br>Response: | • Summary: The customer, Ms. Green, called AT&                                                                                                    | Γto                                                     | Customer [1:02]:<br>Agent [1:08]:                                                                           | associated with your house?<br>Yes, that's <u>123</u> Big Circle Lane.<br>Okay, great. Everything checks out. Okay, you said you rece<br>upgraded to a higher bandwidth, and now your network<br>connection seems to be faulty.<br>Does this                                                                                                    |
| PONSE<br>Response: | • Summary: The customer, Ms. Green, called AT&<br>report unstable 4G data connectivity after upgra<br>a higher package. The agent confirmed the upgr-<br>and guided Ms. Green through resetting her nen                                                                                                    | F to<br>ding to<br>ade<br>work                          | Customer [1:02]:<br>Agent [1:08]:<br>Customer [1:24]:                                                       | associated with your house?<br>Yes, that's <u>123</u> Big Circle Lane.<br>Okay, great. Everything checks out. Okay, you said you receil<br>upgraded to a higher bandwidth, and now your network<br>connection seems to be faulty.<br>Does this<br>Yes,                                                                                                    |
| PONSE<br>Response: | <ul> <li>Summary: The customer, Ms. Green, called AT&amp;<br/>report unstable 4G data connectivity after upgra<br/>a higher package. The agent confirmed the upgra<br/>and guided Ms. Green through resetting her net<br/>settings, resolving the issue.</li> </ul>                                                                                                    | F to<br>ding to<br>ade<br>vork                          | Customer [1:02]:<br>Agent [1:08]:<br>Customer [1:24]:<br>Agent [1:24]:                                      | associated with your house?<br>Yes, that's <u>123</u> Big Circle Lane.<br>Okay, great. Everything checks out. Okay, you said you receupgraded to a higher bandwidth, and now your network connection seems to be faulty.<br>Does this<br>Yes,<br>happen                                                                                                    |
| ONSE<br>Response:  | <ul> <li>Summary: The customer, Ms. Green, called AT&amp; report unstable 4G data connectivity after upgra a higher package. The agent confirmed the upgrand guided Ms. Green through resetting her network settings, resolving the issue.</li> <li>Name of the customer: Ms. Green</li> </ul>                                                                                                    | Γ to<br>ding to<br>ade<br>vork                          | Customer [1:02]:<br>Agent [1:08]:<br>Customer [1:24]:<br>Agent [1:24]:<br>Customer [1:24]:                  | associated with your house?<br>Yes, that's <u>123</u> Big Circle Lane.<br>Okay, great. Everything checks out. Okay, you said you rece<br>upgraded to a higher bandwidth, and now your network<br>connection seems to be faulty.<br>Does this<br>Yes,<br>happen<br>that's correct.                                                                                                    |
| PONSE<br>Response: | <ul> <li>Summary: The customer, Ms. Green, called AT&amp;is report unstable 4G data connectivity after upgra a higher package. The agent confirmed the upgrand guided Ms. Green through resetting her network settings, resolving the issue.</li> <li>Name of the customer: Ms. Green</li> <li>Call outcome: The issue was resolved.</li> </ul>                                                                                                    | F to<br>ding to<br>ade<br>vork                          | Customer [1:02]:<br>Agent [1:08]:<br>Customer [1:24]:<br>Agent [1:24]:<br>Customer [1:24]:<br>Agent [1:25]: | associated with your house?<br>Yes, that's <u>123</u> Big Circle Lane.<br>Okay, great. Everything checks out. Okay, you said you rece<br>upgraded to a higher bandwidth, and now your network<br>connection seems to be faulty.<br>Does this<br>Yes,<br>happen<br>that's correct.<br>no matter where you are or only in certain parts of the hom                                                                                                    |
| PONSE<br>Response: | <ul> <li>Summary: The customer, Ms. Green, called AT&amp;ireport unstable 4G data connectivity after upgra a higher package. The agent confirmed the upgrand guided Ms. Green through resetting her network settings, resolving the issue.</li> <li>Name of the customer: Ms. Green</li> <li>Call outcome: The issue was resolved.</li> <li>Next actions after the call:</li> </ul>                                                                                                    | F to<br>ding to<br>ade<br>vork                          | Customer [1:02]:<br>Agent [1:08]:<br>Customer [1:24]:<br>Agent [1:24]:<br>Customer [1:24]:<br>Agent [1:25]: | associated with your house?<br>Yes, that's <u>123</u> Big Circle Lane.<br>Okay, great. Everything checks out. Okay, you said you rece<br>upgraded to a higher bandwidth, and now your network<br>connection seems to be faulty.<br>Does this<br>Yes,<br>happen<br>that's correct.<br>no matter where you are or only in certain parts of the hom                                                                                                    |
| PONSE<br>Response: | <ul> <li>Summary: The customer, Ms. Green, called AT&amp;i report unstable 4G data connectivity after upgra a higher package. The agent confirmed the upgrand guided Ms. Green through resetting her network settings, resolving the issue.</li> <li>Name of the customer: Ms. Green</li> <li>Call outcome: The issue was resolved.</li> <li>Next actions after the call: <ul> <li>The agent should document the call details an resolution in the customer's account.</li> <li>Ms. Green should monitor her connectivity, a the issue persists, she can call AT&amp;T for furthe assistance.</li> </ul> </li> </ul> | F to<br>ding to<br>ade<br>work<br>nd the<br>nd if<br>er | Customer [1:02]:<br>Agent [1:08]:<br>Customer [1:24]:<br>Agent [1:24]:<br>Agent [1:25]:<br>Customer [1:31]: | associated with your house?<br>Yes, that's <u>123</u> Big Circle Lane.<br>Okay, great. Everything checks out. Okay, you said you rece<br>upgraded to a higher bandwidth, and now your network<br>connection seems to be faulty.<br>Does this<br>Yes,<br>happen<br>that's correct.<br>no matter where you are or only in certain parts of the hom<br>No, it happens in my house. It happens at work. I don't<br>know what the issue is. They told me that if 1 upgraded<br>then I would have a faster internet connection but it's s<br>unstable like I can see that there I have bars but it still<br>doesn't connect to any internet no matter where I an. |

## 5. Sentiment Analysis

Sentiment Analysis attempts to detect the underlying emotion in customer calls and classify it as positive, negative, or neutral.

#### **View Sentiment Score**

To view a sentiment score, open the call details and click **Transcript** tab. In the **Sentiment score** panel, you can see 3 numerical values:

- Overall sentiment score for the call
- Agent-side sentiment score
- Customer-side sentiment score

A numerical value is in range from -100 (negative) to +100 (positive).

The sentiment is color coded (red for negative and green for positive) and is represented with emoji.

Besides a numerical value, the explanation of the score is provided as evidence. This explanation helps the reviewer to understand why the conversation was classified that way.

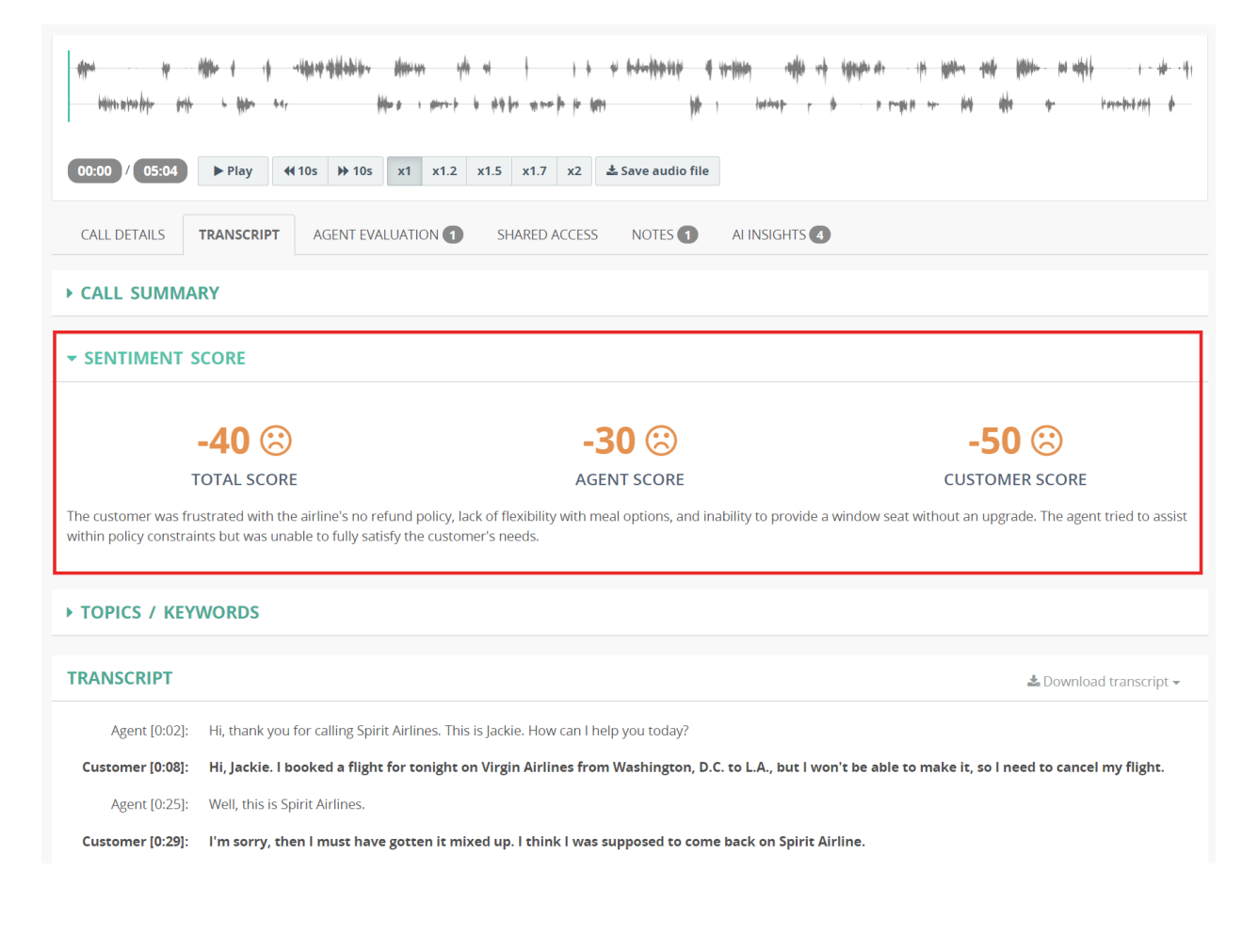

#### **Review phrases with negative sentiment**

When a call is classified as negative, the phrases that most represent the negative emotions are highlighted with red color in the transcript.

Such a highlighting allows you to quickly spot problem moments in the conversation.

| Customer [1:01]: | Okay, Ms. Allum. Yeah, I do see your ticket here, and it is a non-refundable ticket.                                                                                                    |
|------------------|----------------------------------------------------------------------------------------------------|
|                  | Would you like to change it to another time? I mean, you can cancel it, but you wouldn't be refunded. But if you change it to another time slot, you would still be able to use the ticket. |
| Agent [1:24]:    | Are you sure you can't give me points or miles or something?                                                                                                    |
| Customer [1:28]: | l'm sorry, Spirit Airlines has a 100% no refund policy. That's how we are able to keep our ticket prices so low.                                                                            |
| Agent [1:38]:    | That's ridiculous. People can have emergencies. I've never heard of this. I've been traveling for so long, Um                                                                               |
| Customer [1:46]: | lt's only a <u>\$65</u> ticket. I'm sure you can afford it.                                                                                                    |
| Agent [1:49]:    | Are you the manager?                                                                                                    |
| Customer [1:52]: | I'm the supervisor, yes, for this region.                                                                                                    |

#### Show Sentiment Score column

The sentiment score value can be displayed as a column in the Recordings page.

| A   | ALL CA                                                                         | ACTIVE                                            | CALLS MY CALL               | S BY US          | ISER BY                           | CLIENT UN                      | NASSIGN      | IED CALLS BY                  | TAG /    | ADVANCEE | ) SEARCH                 |                    |     |
|-----|--------------------------------------------------------------------------------|---------------------------------------------------|-----------------------------|------------------|-----------------------------------|--------------------------------|--------------|-------------------------------|----------|----------|--------------------------|--------------------|-----|
| Ê   | 202                                                                            | 4/05/06 - 2024/0                                  | 6/04                        | s                | Select a Use                      | r or Group                     |              | Search for                    | text     |          |                          | Searc              | h 👻 |
| 2 N | lo aut                                                                         | o-refresh <del>-</del>                            | 🗞 Tags 🗸 🕹 Dow              | nload            | Export                            | Arre 🗸                         | X Del        | ete More <del>-</del>         |          |          |                          | 0-20 of 378        | >   |
| 0   |                                                                                | USER                                              | DATE/TIME                   | CALL<br>DIRECTIO | ION CA                            | LLER PARTY                     | c            | CALLED PARTY                  | DU       | RATION   | REASON OF CALL           | SENTIMENT<br>SCORE |     |
| 0   | Q<br>≣¶                                                                        | Rebecca<br>Nunez                                  | May 31, 2024,<br>7:11:27 PM | Inbound          | d 124<br>Ma                       | 433888719 (Aar<br>Irquez)      | on 1<br>N    | 4086731075 (Rebe<br>Junez)    | ecca 4:5 | 8        | Schedule a medical consu | © 90               | ÷   |
|     | ♀<br>≣₹                                                                        | Keith Sanders                                     | May 31, 2024,<br>6:37:29 PM | Inbound          | nd 12451945314 (Aaron<br>Marquez) |                                | on 1<br>S    | 4088837195 (Keith<br>anders)  | n 5:0    | 1        | International roaming ch | © 90               | Ŧ   |
| D   | ♀<br>≣∎                                                                        | Kelly Garcia                                      | May 31, 2024,<br>5:31:54 PM | Inbound          | d 120<br>Ma                       | 12057949246 (Aaron<br>Marquez) |              | 4085943858 (Kelly<br>Garcia)  | 4:4      | 9        | Extended warranty inquir | © 90               | ÷   |
|     | ♀<br>≣♥                                                                        | Heidi Burnett                                     | May 31, 2024,<br>4:57:26 PM | Inbound          | d 125<br>Ne                       | 536373964 (Anc<br>Ison)        | lrew 1<br>E  | 4084539700 (Heid<br>Burnett)  | i 4:5    | 8        | Investment options for I | © 80               | Ð   |
| 0   | ♀<br>≣♥                                                                        | Monica Burke                                      | May 31, 2024,<br>4:44:48 PM | Inbound          | d 128<br>Ma                       | 858256397 (Aar<br>Irquez)      | on 1<br>E    | 4081156233 (Mon<br>Burke)     | ica 5:0  | 7        | Place an over-the-phone  | © 90               | ÷   |
|     | Q<br>≣₹                                                                        | Samantha May 31, 2024, Inbour<br>Moore 3:55:52 PM |                             | Inbound          | d 123<br>Ne                       | 721401489 (Anc<br>Ison)        | drew 1<br>(: | 4089848560<br>Samantha Moore) | 5:0      | 4        | Flight rescheduling and  | ☺ -40              | Ŧ   |
|     | ○     Shelly Russell     May 31, 2024,     Outbot       ■     ●     3:17:10 PM |                                                   |                             | Outboun          | nd 140<br>Rus                     | 082959037 (She<br>ssell)       | lly 1        | 2261989791 (Andr<br>Velson)   | rew 5:1  | 9        | Schedule appointment     | © 80               | Ð   |

To display the Sentiment Score column in the Recordings page, navigate to Administration > Customization > Field Visibility in the admin portal.

Click Edit next to the corresponding layout (we recommend editing at least Recordings - All Calls and Recordings - Advanced Search layouts).

## **Fields visibility**

| LAYOUT                           | VISIBLE COLUMNS                                                                                                    |      |
|----------------------------------|----------------------------------------------------------------------------------------------------|------|
| Recordings - All Calls           | User         Date/Time         Call Direction         Caller Party         Called Party         Duration         Reason of Call           Sentiment Score         Sentiment Score         Sentima Score         Sentiment Score | Edit |
| Recordings - My Calls            | Date     Time     Duration     Caller Party     Called Party     Tags                                                                                                    | Edit |
| Recordings - Active Calls        | User Date Time Duration Caller Party Called Party Timeline                                                                                                    | Edit |
| Recordings - By User             | Date         Time         Duration         Caller Party         Called Party         Tags                                                                                                    | Edit |
| Recordings - By Client           | Client Date Time Duration Caller Party Called Party                                                                                                    | Edit |
| Recordings - By Tag              | User         Date         Time         Duration         Caller Party         Called Party         Tags                                                                                                    | Edit |
| Recordings - Unassigned<br>Calls | Date         Time         Duration         Caller Party         Called Party                                                                                                    | Edit |
| Recordings - Advanced<br>Search  | Date/Time         Duration         Caller Party         Called Party         Reason of Call         Sentiment Score                                                                                                    | Edit |
| Recordings - Interaction         | Time Duration Caller -> Called                                                                                                    | Edit |
| Recordings - By Topic            | User Date Time Duration Caller Party Called Party Topics                                                                                                    | Edit |

#### In the Edit Layout page, add the Sentiment score column to the Visible columns list.

Administration > Customization > Fields Visibility

## Edit Layout «Recordings - All Calls» for System

| VIS | BLE COLUMNS     |      | HIC |
|-----|-----------------|------|-----|
|     | USER            | hide | =   |
| =   | DATE/TIME       | hide | =   |
| =   | CALL DIRECTION  | hide |     |
| =   | CALLER PARTY    | hide | =   |
| =   | CALLED PARTY    | hide | =   |
| =   | DURATION        | hide | =   |
| =   | REASON OF CALL  | hide |     |
|     | SENTIMENT SCORE | hide |     |
|     |                 |      | =   |
|     |                 |      | =   |
|     |                 |      | =   |
|     |                 |      | =   |
|     |                 |      | =   |
|     |                 |      |     |

| HID | DEN COLUMNS              |      |
|-----|--------------------------|------|
| =   | CALL ID                  | show |
| =   | TENANT                   | show |
| ≡   | PARENT CALL ID           | show |
| =   | SECONDARY PARENT CALL ID | show |
| =   | PBX CALL ID              | show |
| ≡   | PBX TRACKING ID          | show |
| ≡   | PBX CALL DIRECTION       | show |
| ≡   | CLIENT                   | show |
| =   | DATE                     | show |
| =   | TIME                     | show |
| ≡   | ANSWER TIME              | show |
| =   | DISCONNECT TIME          | show |
| ≡   | CALLER -> CALLED         | show |
| -   | TIMELINE                 | show |

With such settings, the Sentiment Score column will be display in the Recordings page.

#### Search calls by sentiment score

You can use the Sentiment Score in search criteria. For example, to locate all calls that have a sentiment score lower than 0,

navigate to Recordings > Advanced Search, select the Call - Sentiment Score as a parameter, Lower than as an operator and 0 as a value. Press Search button.

| LS    | MY C                                                              | ALLS BY U                    | ISER BY | CLIENT            | UNAS             | SIGNED CALLS                 | BY TAG                | ADVANCE            | D SEARCH           |                    |     |
|-------|-------------------------------------------------------------------|------------------------------|---------|-------------------|------------------|------------------------------|-----------------------|--------------------|--------------------|--------------------|-----|
| Call  | - Senti                                                           | iment Score                  | •       | Less that         | n                |                              | • 0                   |                    |                    |                    | ×   |
| + Add | filters                                                           |                              |         |                   |                  | Search                       | Save Sea              | rch                |                    |                    |     |
| SN    | lo auto                                                           | o-refresh 🗸                  | Tags ▼  | 🕹 Dow             | nload            | Export                       | A Share +             | × Delete           | More -             | 0-20 of 103        | < > |
| 0     |                                                                   | DATE/TIME                    | DUI     | RATION            | CALLER           | PARTY                        | CALLED PA             | RTY                | REASON OF CALL     | SENTIMENT<br>SCORE |     |
|       | <ul> <li>&gt; May 31, 2024, 5:04</li> <li>₩ 3:55:52 PM</li> </ul> |                              | 1       | 127214<br>Nelson) | 01489 (Andrew    | 140898485<br>(Samantha       | 60<br>Moore)          | Flight reschedulin | g and 🛛 🛞 -40      | Œ                  |     |
|       |                                                                   | May 30, 2024,<br>12:45:13 PM | 2:24    | 1                 | 129042<br>Marque | 633 (Aaron<br>ez)            | 800633443<br>Marquez) | 9 (Aaron           | Issue with interne | t spee 🙁 🙁 -70     | (H) |
|       | □                                                                 |                              |         | 1                 | 140874<br>Brown) | 42061 <mark>(</mark> Tiffany | 125476723<br>Nelson)  | 21 (Andrew         | Reschedule appoi   | ntment 🕲 -20       | Œ   |

Additionally, the following attributes are available as search criteria:

- Sentiment Label. The labels are Very Positive (score 60 to 100), Positive (score 20 to 60), Neutral (score -20 to +20),
- Negative (score -60 to -20) and Very Negative (score -100 to -60).
- Sentiment Details. A full text search in the sentiment explanation field.
- Sentiment Agent Label. A sentiment label for the agent side
- Sentiment Agent Score. A numerical score for the agent side
- Sentiment Customer Label. A sentiment label for the customer side
- Sentiment Customer Score. A numerical score for the customer side

| Select a parameter                     | Select a condition | •        |
|----------------------------------------|--------------------|----------|
| sentiment                              |                    | Q        |
| Call - <u>Sentiment</u> Label          |                    | <b>^</b> |
| Call - <u>Sentiment</u> Score          |                    |          |
| Call - <u>Sentiment</u> Details        |                    |          |
| Call - <u>Sentiment</u> Agent Label    |                    |          |
| Call - <u>Sentiment</u> Agent Score    |                    |          |
| Call - <u>Sentiment</u> Customer Label |                    |          |
| Call - <u>Sentiment</u> Customer Score |                    |          |
| D-1- D                                 | +                  | •        |

#### Use sentiment score in reports

You can include the sentiment score column in various Call Summary and Call Detail reports.

The following screenshot demonstrate the Call Summary report with total calls in each sentiment category.

| Calls by Reason for the cal<br>Report Period: May 6, 2024 - Jun 5, 2024<br>Report Timezone: America/New_York<br>Run by: admin (Jun 4, 2024, 1:29<br>More details | II<br>1<br>AM) |           | Calis - T<br>Minute<br># of rov | otal<br>5 - Total<br>vs |          |           |          | 0-50 of  | 359<br>1,834<br>94<br>94 |
|----------------------------------------------------------------------------------------------------|----------------|-----------|---------------------------------|-------------------------|----------|-----------|----------|----------|--------------------------|
|                                                                                                    | Calle          | Minutes - | Calle - Avr                     |                         | Calls -  | By Sentim | ent      |          |                          |
| Reason of Call                                                                                                    | Total          | Total     | Duration                        | Very<br>Positive        | Positive | Neutral   | Negative | Negative |                          |
| Book a flight                                                                                                    | 22             | 121       | 5:30                            | 22                      | 0        | 0         | 0        | 0        | View calls               |
| Mortgage / Loan Inquiry                                                                                                    | 13             | 67        | 5:12                            | 13                      | 0        | 0         | 0        | 0        | View calls               |
| Issue with placing order                                                                                                    | 12             | 61        | 5:06                            | 12                      | 0        | 0         | 0        | 0        | View calls               |
| Schedule appointment                                                                                                    | 12             | 61        | 5:07                            | 12                      | 0        | 0         | 0        | 0        | View calls               |
| Apartment rental inquiry.                                                                                                    | 7              | 34        | 4:52                            | 7                       | 0        | 0         | 0        | 0        | View calls               |
| Cancel lost debit card and order new one.                                                                                                    | 7              | 36        | 5:13                            | 7                       | 0        | 0         | 0        | 0        | View calls               |
| Book a train ticket.                                                                                                    | 6              | 30        | 5:00                            | 6                       | 0        | 0         | 0        | 0        | View calls               |
| Check inventory                                                                                                    | 6              | 30        | 5:06                            | 6                       | 0        | 0         | 0        | 0        | View calls               |
| Feedback on recent travel experience.                                                                                                    | 6              | 32        | 5:20                            | 6                       | 0        | 0         | 0        | 0        | View calls               |

#### Sentiment dashboard

You can navigate to Dashboard > Sentiment to see a high-level view of the sentiment scores for a period of time.

If the option **Compare** to previous period is checked, then a difference is shown in each metric between the current period and the previous one.

The dashboard support top-down analysis. At the top level, you can see sentiment scores for all calls in your organization, then you can go down to the group level, and finally to the agent level.

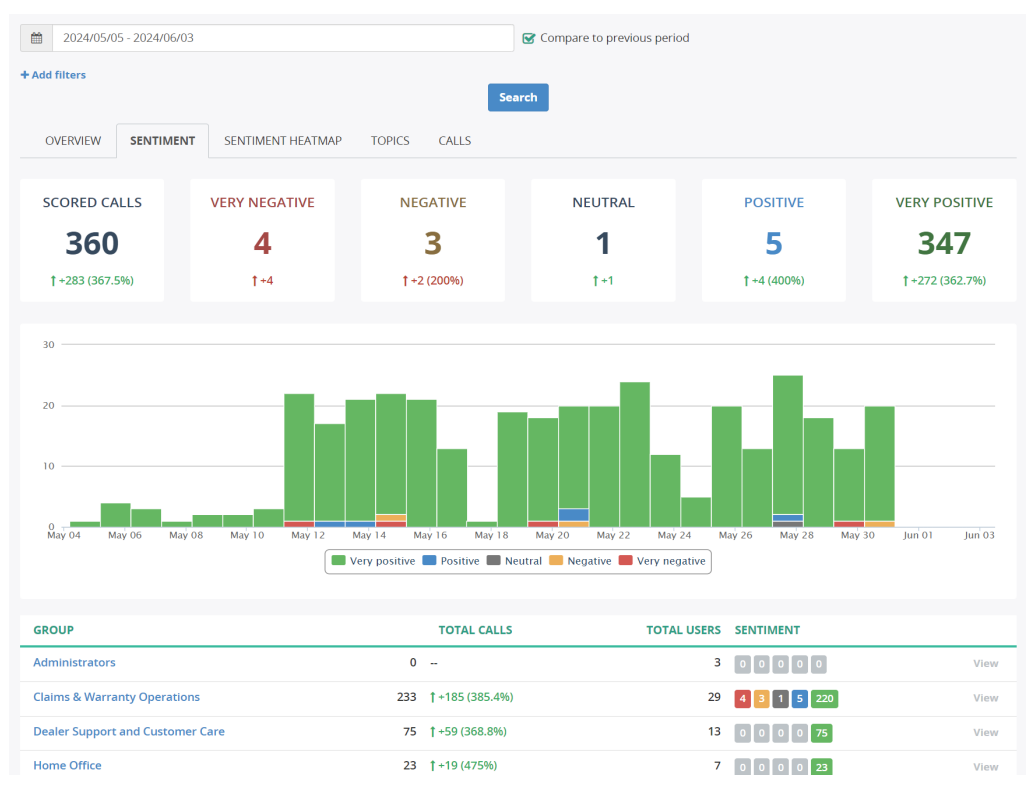

You can use the search panel in at the top of the dashboard to filter calls as necessary, for example, you can filter data to inbound, duration more than 5 minutes and with the assigned topic "Loss of Business".

| Group «Claim           | Group «Claims & Warranty Operations» |              |    |                            |   |       |  |  |  |  |  |  |  |
|------------------------|--------------------------------------|--------------|----|----------------------------|---|-------|--|--|--|--|--|--|--|
| 2024/05/05 - 2024/06/0 | 03                                   |              |    | Compare to previous period |   |       |  |  |  |  |  |  |  |
| Call - Duration        | T                                    | Greater than | •  | 5:00                       |   | ] × [ |  |  |  |  |  |  |  |
| Call - Direction       | Y                                    | Is           | •  | Inbound                    | × | ×     |  |  |  |  |  |  |  |
| Call - Topic           | T                                    | Is           | •  | Loss of Business           | × | ×     |  |  |  |  |  |  |  |
| + Add filters          |                                      |              | Se | arch                       |   |       |  |  |  |  |  |  |  |

#### Sentiment heatmap

Negative

Positive

Navigate to Dashboard > Sentiment Heatmap to see a heatmap of sentiment score on a timeline per group or user level. Such a heatmap dashboard allows you to identify spikes in sentiment scores or call volumes.

A color in the heatmap diagram depends on an overall volume of calls as well as a total calls in negative or positive category (depending on selection).

| The sentiment heatmap diagram shows only last 30 days of data for the selected period.         If you would like to see data for the past period, change the date range in the filters criteria at the top of the dashboard.         OVERVIEW       SENTIMENT         SENTIMENT       SENTIMENT HEATMAP         CALLS |
|----------------------------------------------------------------------------------------------------|
| If you would like to see data for the past period, change the date range in the filters criteria at the top of the dashboard.                                                                                                    |
| OVERVIEW SENTIMENT HEATMAP CALLS                                                                                                    |
| OVERVIEW SENTIMENT <b>SENTIMENT HEATMAP</b> CALLS                                                                                                    |
|                                                                                                    |
| SCORED CALLS VERY NEGATIVE NEGATIVE NEUTRAL POSITIVE VERY POSITIVE                                                                                                    |
| 222 / 2 1 5 220                                                                                                    |

| USER              | 05 | 06 | 07 | 08 | 09 | 10 | 11 | 12 | 13 | 14 | 15 | 16 | 17 | 18 | 19 | 20 | 21 | 22 | 23 | 24 | 25 | 26 | 27 | 28 | 29 | 30 | 31 | 01 | 02 | 03 |
|-------------------|----|----|----|----|----|----|----|----|----|----|----|----|----|----|----|----|----|----|----|----|----|----|----|----|----|----|----|----|----|----|
| Aaron Marquez     |    |    |    |    |    |    |    |    |    |    |    |    |    |    |    |    |    |    |    |    |    |    |    |    |    |    |    |    |    |    |
| Alyssa White      |    |    |    |    |    |    |    |    |    |    |    |    |    |    |    |    |    |    |    |    |    |    |    |    |    |    |    |    |    |    |
| Barbara Lambert   |    |    |    |    |    |    |    |    |    |    |    |    |    |    |    |    |    |    |    |    |    |    |    |    |    |    |    |    |    |    |
| Carlos Mccullough |    |    |    |    |    |    |    |    |    |    |    |    |    |    |    |    |    |    |    |    |    |    |    |    |    |    |    |    |    |    |
| Carrie Ramirez    |    |    |    |    |    |    |    |    |    |    |    |    |    |    |    |    |    |    |    |    |    |    |    |    |    |    |    |    |    |    |
| Chad Jackson      |    |    |    |    |    |    |    |    |    |    |    |    |    |    |    |    |    |    |    |    |    |    |    |    |    |    |    |    |    |    |

To see the call metrics for a specific day in the Sentiment Heatmap, hover with your mouse over the certain user/day cell.

| SCORED    | CALLS    | V    | ERY NE | GATIVE |    |    | Date:          | May 15, 2024  | N  |
|-----------|----------|------|--------|--------|----|----|----------------|---------------|----|
|           |          |      |        |        |    |    | User:          | Aaron Marquez |    |
| 25        | 53       |      | 4      |        |    |    | Total calls:   | 1             |    |
|           |          |      |        |        |    |    | Very positive: | 0             |    |
|           |          |      |        |        |    |    | Positive:      | 0             |    |
|           |          |      |        |        |    |    | Neutral:       | 0             |    |
| Negative  | Positive |      |        |        |    |    | Negative:      | 0             |    |
|           |          |      |        |        |    |    | Very negative: | 1             |    |
| USER      |          | 05 0 | 6 07   | 08 09  | 10 | 11 |                | $\checkmark$  | 19 |
| Aaron Ma  | rquez    |      |        |        |    |    |                | fm            |    |
| Alyssa Wh | ite      |      |        |        |    |    |                |               |    |
| Barbara L | ambert   |      |        |        |    |    |                |               |    |
|           |          |      |        |        |    |    |                |               |    |

#### Customize sentiment score prompt

Sentiment Analysis engine uses Large Language Mode (or Generative AI) to analyze every call and classify into positive, negative, or neutral category.

With the Call Recording platform, you are able to customize the prompt that is sent to AI during sentiment scoring.

Particularly, you can change the definitions of "negative calls" and "positive calls". The default definitions are:

Score the conversation as positive when the customer was satisfied with the service, all their questions have been answered, and all issues resolved during the call.

Score the conversation as negative when customer remained upset and frustrated at the end of the call because the issues have not been resolved due to agent or company fault.

By changing these definitions, you can improve sentiment scoring in your specific scenarios.

To edit the Prompt for Sentiment score, navigate to Administration > Speech Analytics > Generative AI > AI Insights. Click Edit next to the Sentiment score insight.

#### Note

You need to have the appropriate admin credentials to edit a prompt for the Call Summary in your organization.

| Name *            | Sentiment score                                                                                                    |     |
|-------------------|----------------------------------------------------------------------------------------------------|-----|
| Status            | C Enable                                                                                                    |     |
| Description       |                                                                                                    |     |
| Save into         | ○ Call note ○ Custom field                                                                                                    |     |
| Output template * | \${response}                                                                                                    |     |
|                   | A template for the output text that will be created from the response                                                                                                    |     |
| System message *  | Based on the submitted call transcript, classify the conversation into neutral                                                                                                    | ^ ( |
| System message *  | Based on the submitted call transcript, classify the conversation into neutral,<br>negative or positive. Score the sentiment score in range from -100 (most negative)<br>to 100 (most positive).<br>Provide the score separately for agent, customer and overall conversation.<br>Score the conversation as positive when the customer was satisfied with the<br>service, all their questions have been answered, and all issues resolved during the<br>call.                                                                                                    | Â   |
| System message *  | Based on the submitted call transcript, classify the conversation into neutral,<br>negative or positive. Score the sentiment score in range from -100 (most negative)<br>to 100 (most positive).<br>Provide the score separately for agent, customer and overall conversation.<br>Score the conversation as positive when the customer was satisfied with the<br>service, all their questions have been answered, and all issues resolved during the<br>call.<br>Score the conversation as negative when customer remained upset and frustrated<br>at the end of the call because the issues have not been resolved due to agent or<br>company fault.                                  | •   |
| System message *  | Based on the submitted call transcript, classify the conversation into neutral,<br>negative or positive. Score the sentiment score in range from -100 (most negative)<br>to 100 (most positive).<br>Provide the score separately for agent, customer and overall conversation.<br>Score the conversation as positive when the customer was satisfied with the<br>service, all their questions have been answered, and all issues resolved during the<br>call.<br>Score the conversation as negative when customer remained upset and frustrated<br>at the end of the call because the issues have not been resolved due to agent or<br>company fault.                                  |     |
| System message *  | Based on the submitted call transcript, classify the conversation into neutral,<br>negative or positive. Score the sentiment score in range from -100 (most negative)<br>to 100 (most positive).<br>Provide the score separately for agent, customer and overall conversation.<br>Score the conversation as positive when the customer was satisfied with the<br>service, all their questions have been answered, and all issues resolved during the<br>call.<br>Score the conversation as negative when customer remained upset and frustrated<br>at the end of the call because the issues have not been resolved due to agent or<br>company fault.<br>TRANSCRIPT:<br>\${transcript} |     |

You can test your new prompt in AI Playground on your own calls to make sure it works as expected. To test the prompt, click Test button on the Sentiment Score AI Insight page.

## 6. Topics Analysis

Call Recording analyzes call transcripts to identify topics of conversation, like "Service cancellation", "Escalation to manager", "Credit card declined", "Issue with phone", "Reschedule appointment", etc.

#### How it Works

Topic analysis is based on keyword spotting. Keyword spotting, a subset of speech analytics, is the ability of a monitoring system to recognize predefined words and phrases in interactions.

For example, you are interested in knowing when customers use the word "frustrated" or other words during an interaction with one of your agents. You define the keywords in the Call Recording application and then put it into operation.

Examples of keywords / phrases:

- "frustrated"
- "upset"
- "cancel my account"
- "angry"
- "you're not listening"

Call Recording identifies who spoke the spotted keywords, agent or customer. Some keywords may have different value or even meaning depending of who, agent or customer, speaks them. For example, phrases like "thank you so much", "excellent", "fabulous" are

more valued if they are spoken by customer rather than by agent, who is trained to be polite during a call.

Call Recording shows the spotted keywords above the transcription as well as highlights them within a transcription.

| KEYWORDS                                                                                                    |                                                                                                    |  |  |  |
|----------------------------------------------------------------------------------------------------|----------------------------------------------------------------------------------------------------|--|--|--|
| absolutely (2) Angry Frustrated Upset "I appreciate" "Blow up" talked on talked multiple times stupid is ONEAR nightmare |                                                                                                    |  |  |  |
| TRANSCRIPT                                                                                                    |                                                                                                    |  |  |  |
| Agent [0:02]:                                                                                                    | Hello, this is [redacted].                                                                                                    |  |  |  |
| Customer [0:03]:                                                                                                    | Hi [redacted], this is yet again[redacted] [redacted] [redacted] we have been talking for about a month now actually more than a<br>month. It was October 20th was odd first call and then we 🗮 talked on the 22nd and then we've 💻 talked three or four times since<br>then and we're going through my notes here. What do you need from me? First came to this is about a one product. I bought online for<br>my brother and I got free charges and two of them got taken care of but the one remaining charge is wrong |  |  |  |
|                                                                                                    | and it 📕 is just                                                                                                    |  |  |  |
| Agent [0:40]:                                                                                                    | lt                                                                                                    |  |  |  |
| Customer [0:41]:                                                                                                    | been a nightmare and it's still is not right.                                                                                                    |  |  |  |
| Agent [0:44]:                                                                                                    | It's still not right? Oh my goodness. I'm so sorry. Okay.                                                                                                    |  |  |  |
| Customer [0:48]:                                                                                                    | I am ready to come to [redacted] [redacted] [redacted] and Rblow up the building. I know I can't say that because it has to be taken<br>Iiterally but that is how I'm feeling. I am so Rfustrated this baby is being born today. And this is all I'm dealing with I am so Rangry.                                                                                                    |  |  |  |
| Agent [1:06]:                                                                                                    | Okay. Give me just a second.                                                                                                    |  |  |  |
| Customer [1:09]:                                                                                                    | That's a stupid \$15 item.                                                                                                    |  |  |  |

## **Topic extraction**

A topic is a set of similar or related keywords that fall into the same category. For example, a topic "Repeated calls" may consist of phrases like "called before", "called twice", "called last week", "never heard back" etc.

Examples of topics:

- Upset customer
- Account cancellation
- Repeated calls

#### View topics in call details

To see the extracted topics, open the call details and navigate to Transcript tab.

| effend for his for both | den e de la rederación den en la la de destación de la de de de de de de de de de de de de de                                                              |  |  |  |  |  |
|-------------------------|----------------------------------------------------------------------------------------------------|--|--|--|--|--|
| 00:00 / 05:04           | ▶ Play     ₩ 10s     ▶ 10s     x1     x1.2     x1.5     x1.7     x2     ▲ Save audio file                                                                  |  |  |  |  |  |
| CALL DETAILS            | TRANSCRIPT AGENT EVALUATION 1 SHARED ACCESS NOTES 1 AI INSIGHTS 4                                                                                          |  |  |  |  |  |
| CALL SUMMAR             | CALL SUMMARY                                                                                                    |  |  |  |  |  |
| ► SENTIMENT SC          | SENTIMENT SCORE                                                                                                    |  |  |  |  |  |
| ▼ TOPICS / KEY\         | WORDS                                                                                                    |  |  |  |  |  |
| Redirection Reque       | ests (1) 🗹 Resolution Indicators (customer) (1) 🗹 Customer Aggravation-Repetition (1) 🗹 Upset customer - Emotional words (1)                               |  |  |  |  |  |
| supervisor manager      | "thank you" OR thanks OR thankful Thow many times" Ridiculous                                                                                              |  |  |  |  |  |
| TRANSCRIPT              | 🛓 Download transcript 🗸                                                                                                    |  |  |  |  |  |
| Agent [0:02]:           | Hi, thank you for calling Spirit Airlines. This is Jackie. How can I help you today?                                                                       |  |  |  |  |  |
| Customer [0:08]:        | Hi, Jackie. I booked a flight for tonight on Virgin Airlines from Washington, D.C. to L.A., but I won't be able to make it, so I need to cancel my flight. |  |  |  |  |  |
| Agent [0:25]:           | Well, this is Spirit Airlines.                                                                                                    |  |  |  |  |  |
| Customer [0:29]:        | I'm sorry, then I must have gotten it mixed up. I think I was supposed to come back on Spirit Airline.                                                     |  |  |  |  |  |
| Agent [0:35]:           | Okay, not a problem. Go ahead and give me your ticket number. Let me look you up, see if you're in our system.                                             |  |  |  |  |  |

#### **Configuring Topics**

Navigate to Administration > Speech Analytics > Topics page, click Add button to create new topic or Edit button to modify the existing topic.

| dministratio                                                                | n   |         |              |                           |         |           |              |             |          | License exp    | Wide view 🖉<br>ires in 23 day |
|-----------------------------------------------------------------------------|-----|---------|--------------|---------------------------|---------|-----------|--------------|-------------|----------|----------------|-------------------------------|
| 🌢 User Management                                                           | <   | Adminis | tration > Sp | eech Analytics            |         |           |              |             |          |                |                               |
| User Authentication                                                         | <   | TOP     | JICS         | /                         |         |           |              |             |          |                |                               |
|                                                                             | <   | Selec   | t a Tenent   |                           |         | ▼ Se      | earch by Nam | e           |          |                | Search 👻                      |
| ∋ Storage                                                                   | <   | + A     | dd × I       | Delete Export             | 1 Impo  | rt        |              |             |          | 0-20 of 4      | 2 < >                         |
| Automatic Actions                                                           | <   | 0       | TENANT       | ТОРІС                     | STATUS  | SENSITIVE | COLOR        | DESCRIPTION | SPEAKER  | KEYWORDS       |                               |
| 🗘 System                                                                    | <   |         | Acme         | Account<br>Identification | Enabled |           |              |             | Customer | 4 keywords     | Vi g<br>Z Edit                |
| Speech Analytics                                                            | ~   | O       | Acme         | Agent insecurities        | Enabled |           | #f39c12      |             | Agent    | 8 keywords     | View                          |
| <ul> <li><b>Topics</b></li> <li>Extract Topics/Keywords Joint</li> </ul>    | obs | 0       | Acme         | Broken Trust              | Enabled |           | #e67e22      |             | Customer | 12<br>keywords | View                          |
| » Speech-to-Text Engines                                                    |     | 0       | Acme         | Compliance<br>message     | Enabled |           |              |             | Agent    | 2 keywords     | View<br>@ Edit                |
| <ul> <li>» Speech-to-Text Jobs</li> <li>» Transcribed Recordings</li> </ul> |     | 0       | Acme         | Credit card               | Enabled |           | #8e44ad      |             | Both     | 3 keywords     | View<br>& Edit                |

In the Edit Topic page, you can configure:

- Name for topic
- Color, which helps to visually distinguish different topics
- Optional description
- Speaker side, where the keywords will be searched for. Keywords can be searched in either agent side, customer side or both.
- A list of keyword expressions

| Status                                                                                                 | 😴 Enable                  |                  |                  |
|----------------------------------------------------------------------------------------------------|---------------------------|------------------|------------------|
| Name *                                                                                                 | Account Identification    |                  |                  |
| Color                                                                                                  |                           |                  |                  |
|                                                                                                    | Format is #000000         |                  |                  |
| Description                                                                                            |                           |                  |                  |
|                                                                                                    |                           |                  |                  |
| Speaker *                                                                                              | O Agent O Customer O Both |                  |                  |
| Speaker *                                                                                              | O Agent O Customer O Both |                  |                  |
| Speaker *                                                                                              | Agent O Customer O Both   |                  |                  |
| Speaker *<br>KEYWORDS                                                                                  | O Agent O Customer O Both | Title (optional) |                  |
| Speaker * KEYWORDS Expression "my account is"                                                          | O Agent O Customer O Both | Title (optional) | ,                |
| Speaker*<br>KEYWORDS<br>Expression<br>"my account is"<br>"my customer ID is"                           | O Agent O Customer O Both | Title (optional) |                  |
| Speaker*<br>KEYWORDS<br>Expression<br>"my account is"<br>"my customer ID is"<br>my ONEAR:3 "number is" | O Agent O Customer O Both | Title (optional) |                  |
| Speaker*<br>KEYWORDS<br>Expression<br>"my account is"<br>"my customer ID is"<br>my ONEAR:3 "number is" | O Agent O Customer O Both | Title (optional) | ,<br>,<br>,<br>, |

Keyword expression can be as simple as an exact phrase "cancel account" or more complex expression like "(cancel OR canceling OR cancelled) NEAR account". Check MQL expression for details.

Title attribute is optional. It useful to specify a short and easy to read title for complex expression like "(close\*|closing) NEAR account". A title will be shown in call details instead of the expression.

#### **Configure Data Displays**

#### **Display Topic column in recordings list**

To display topic information in call recordings list, navigate to Administration > Customization > Fields Visibility, click Edit

for the corresponding Recordings layouts (these layouts correspond to the tabs on Recordings page):

| Administration > Customization   |                                                                                           |      |
|----------------------------------|-------------------------------------------------------------------------------------------|------|
| Fields Visibilit                 | У                                                                                         |      |
| Tenant System                    |                                                                                           | × *  |
| LAYOUT                           | VISIBLE COLUMNS                                                                           |      |
| Recordings - All Calls           | User Date Time Duration Caller Party Called Party Sentiment Score<br>Auto QA (Auto QA)    | Edit |
| Recordings - My Calls            | Date     Time     Duration     Caller Party     Called Party     Tags                     | Edit |
| Recordings - Active Calls        | User Date Time Duration Caller Party Called Party Timeline                                | Edit |
| Recordings - By User             | Date         Time         Duration         Caller Party         Called Party         Tags | Edit |
| Recordings - By Client           | Client Date Time Duration Caller Party Called Party                                       | Edit |
| Recordings - By Tag              | User Date Time Duration Caller Party Called Party Tags                                    | Edit |
| Recordings - Unassigned<br>Calls | Date Time Duration Caller Party Called Party                                              | Edit |

In the Hidden Columns list, locate Topic column and click show link or drag-n-drop it to Visible Columns list.

show show show show show show show

Administration > Customization > Fields Visibility

## Edit Layout «Recordings - My Calls» for System

| VISIBLE COLUMNS       |      | HIDDEN COLUMNS                    |
|-----------------------|------|-----------------------------------|
| ≡ DATE                | hide | ≡ CALL ID                         |
| ≡ TIME                | hide |                                   |
|                       | hide | $\equiv$ PARENT CALL ID           |
|                       | hide | $\equiv$ secondary parent call ID |
| $\equiv$ CALLED PARTY | hide | ■ PBX CALL ID                     |
| ≡ TAGS                | hide | ■ PBX TRACKING ID                 |
|                       |      | ■ PBX CALL DIRECTION              |
|                       |      |                                   |
|                       |      |                                   |

#### After you save the layout configuration, you will be able to see Topics column in recordings list.

| DATE           | TIME       | DURATION | FROM         | то                              | TOPICS                                                                                                    |
|----------------|------------|----------|--------------|---------------------------------|----------------------------------------------------------------------------------------------------|
| Jul 7,<br>2021 | 7:35<br>PM | 7:40     | 1521147438   | 915686591 (Yolanda<br>Fletcher) | Positive Stateme       4       Positive Stateme       3       Shipping       3         Positive Stateme       1       Resolution Indic       1       Agent insecuriti       1         Cursing       1       1       1       1       1       1 |
| Jul 7,<br>2021 | 7:34<br>PM | 0:13     | 567988805468 | 240941414 (John<br>Mitchell)    | Positive Stateme 1                                                                                                    |
| Jul 7,<br>2021 | 7:34<br>PM | 0:34     | 827750989277 | 561731230 (Monica<br>Johnson)   | Positive Stateme       2       Ending Statements       1       Resolution Indic       1         Resolution Indic       1       Payment language       1                                                                                       |
| Jul 7,<br>2021 | 7:34<br>PM | 1:16     | 990671504996 | 575429417 (Desiree<br>Jenkins)  | Negative Stateme     4     Ending Statements     1     Resolution Indic     1       Positive Stateme     1                                                                                                    |
| Jul 7,<br>2021 | 7:34<br>PM | 0:15     | 743226204746 | 792383680 (Dale<br>Brooks)      | Positive Stateme 2 Agent Insecuriti 2                                                                                                    |

#### **Searches**

#### Searching by topic

You can search calls by any of topic or score value. For example, you can use this search capability to find "critical" call recordings for review.

| LLS   | MY CALLS B'                                                                    | Y USER B' | Y CLIENT UN                       | ASSIGNED CALLS                      | BY TAG              | ADVANCED | SEARCH                                                             |                                          |   |
|-------|--------------------------------------------------------------------------------|-----------|-----------------------------------|-------------------------------------|---------------------|----------|--------------------------------------------------------------------|------------------------------------------|---|
| Call  | - Topic                                                                        | Y         | One of                            |                                     | ▼ ¥ Lack of Kn      | owledge  | Broken Trust                                                       |                                          | × |
| + Add | filters                                                                        |           |                                   | Searcl                              | Save Search         |          |                                                                    |                                          |   |
| 2 N   | o auto-refresh <del>-</del>                                                    | ♦ Tags +  | 🕹 Download                        | Export                              | 🕈 Share 🗸 🗙         | Delete   | More -                                                             | 0-20 of 71                               | > |
| 0     | DATE/TIME                                                                      | DURATION  | CALLER<br>PARTY                   | CALLED<br>PARTY                     | REASON OF CALL      |          | TOPICS                                                             | SENTIMENT<br>SCORE                       |   |
| 0     | <ul> <li>✓ May 31,</li> <li>☑ 2024,</li> <li>☑ 5:31:54 PM</li> </ul>           | 4:49      | 12057949246<br>(Aaron<br>Marquez) | 14085943858<br>(Kelly Garcia)       | Extended warrant    | y inquir | Resolution Indic   7     Payment language   7     Broken Trust   1 | © 90                                     | ÷ |
| 0     | <ul> <li>✓ May 31,</li> <li>₩ 2024,</li> <li>₩ 4:57:26 PM</li> </ul>           | 4:58      | 12536373964<br>(Andrew<br>Nelson) | 14084539700<br>(Heidi<br>Burnett)   | Investment option   | ns for I | Payment language 2<br>Lack of Knowledge 1<br>Resolution Indic 1    | ٢ الله الله الله الله الله الله الله الل | ÷ |
|       | <ul> <li>May 31,</li> <li>2024,</li> <li>12:58:13</li> <li>PM</li> </ul>       | 3:09      | 127903936<br>(Aaron<br>Marquez)   | 8006442126<br>(Aaron<br>Marquez)    | Issue with delivery | y delay  | Broken Trust 1<br>Agent insecuriti 1                               | ٢ الله الله الله الله الله الله الله الل | ÷ |
| 0     | <ul> <li>✓ May 31,</li> <li>₩ 2024,</li> <li>№ 10:44:02</li> <li>AM</li> </ul> | 5:16      | 12296306772<br>(Andrew<br>Nelson) | 14087185865<br>(Barbara<br>Lambert) | Signing up for a ne | ew dat   | Resolution Indic 5<br>Shipping 1<br>Broken Trust 1                 | ® 90                                     | ÷ |

#### **Topics dashboard**

In the Topics dashboard you can see how many calls you have for each topic for the certain period of time. Navigate to Dashboard > Topics to see the dashboard.

You choose a different period for analysis by changing a date range in search panel and clicking Search button. In Topics dashboard, you can see:

- Total number of calls for each topic for a whole period (column Total Calls)
- Average call duration
- Total call time, in minutes

| Tenant «Demo»                        |              |                            | Manage                 | tenant |
|--------------------------------------|--------------|----------------------------|------------------------|--------|
| 2024/05/06 - 2024/06/04              |              | Compare to previous period |                        |        |
| + Add filters                        | Se           | arch                       |                        |        |
| OVERVIEW SENTIMENT SENTIMENT HEATMAP | TOPICS CALLS |                            |                        |        |
| topics<br><b>29</b>                  | BIGGEST T    | DPIC, CALLS                | BIGGEST TOPIC, MINUTES |        |
| торіс                                | TOTAL CALLS  | AVG DURATION               | CALL TIME, MINUTES     |        |
| Resolution Indicators (customer)     | 352          | 5:16                       | 1,859                  | View   |
| Payment language                     | 88           | 5:08                       | 452                    | View   |
| Shipping                             | 75           | 5:31                       | 415                    | View   |
| Broken Trust                         | 55           | 5:11                       | 285                    | View   |
| Customer Aggravation-Repetition      | 29           | 4:59                       | 145                    | View   |
| Redirection Requests                 | 20           | 4:39                       | 93                     | View   |
| Agent insecurities                   | 19           | 4:18                       | 82                     | View   |
| Upset customer - Emotional words     | 18           | 5:03                       | 91                     | View   |
| Subsequent (repeated) Call           | 12           | 5:18                       | 64                     | View   |
| Negative Statements - Astonishment   | 10           | 6:11                       | 62                     | View   |
| Loss of Business                     | 9            | 5:21                       | 48                     | View   |

You can narrow-down search to focus on particular calls, like shown in the following screenshot:

| TREND ANALYSIS             |   |                |                            |                     |        |
|----------------------------|---|----------------|----------------------------|---------------------|--------|
| Tenant Acme                |   | ▼ 🛗 2021/06/15 | - 2021/07/20               | Trend Period Week   | •      |
| Call - Duration            | • | Between        | ▼ 2:00                     | · 15:00             | ×      |
| Call - Topic               | ¥ | One of         | ▼ ¥ Broken Trust × Subsequ | ent (repeated) Call | ×      |
| Call - Direction           | ¥ | ls             | • Inbound                  |                     | × v ×  |
| + Add criteria             |   |                |                            |                     |        |
|                            |   |                | Run Search                 |                     |        |
| торіс                      |   | тс             | DTAL CALLS TI              | RENDS               |        |
| Broken Trust               |   | 7              |                            |                     | ♂ View |
| Subsequent (repeated) Call |   | 7              |                            |                     | C View |
| Order by J.F. Total Calls  |   |                |                            |                     |        |

By default, topics on Trend Analysis page is ordered by Total Calls, with topics with highest number of calls shown at the top. You can change the order by clicking Order By select box in the bottom of table:

| торіс                                                                                                    | TOTAL CALLS | TRENDS |
|----------------------------------------------------------------------------------------------------|-------------|--------|
| Broken Trust                                                                                                    | 7           | C View |
| Subsequent (repeated) Call                                                                                          | 7           | @ View |
| Order by     I.∓ Total Calls       I½ Topic       I¾ Topic       I¾ Topic       I¾ Total Calls       I∓ Total Calls |             |        |

#### Trend analysis for individual topic

Click View link for a topic to see metrics for this topic only. The following screenshot demonstrates metrics for topic Subsequent (repeated) calls.

On this page, you can see:

- A chart, displaying trends of topics over the selected period of time. You can change a period of time in the search panel and click Search button to re-calculate trends.
- Various metrics, like minimum, maximum and average calls per period, total/min/max/avg keywords etc.
- A list of keywords in the topic. Each keywords shows a numeric value, representing how many times it was spotted in calls for this period of time.

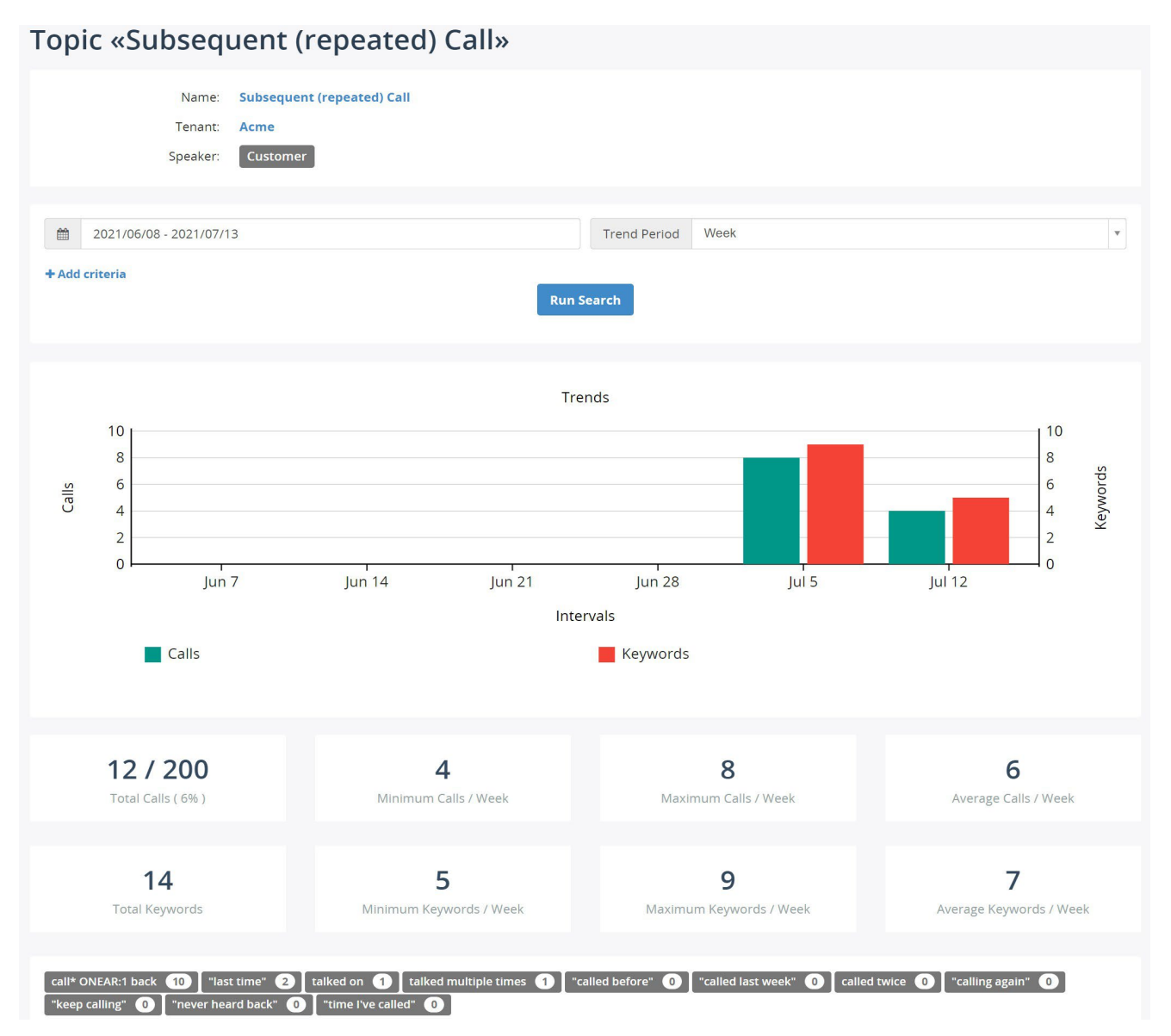

At the bottom of this page, you can see call recordings matching the search criteria:

| c   | ALLS                                                                                                    |        |                 |            |           |                      |                                     |                                                                                                    |                         |   |  |  |
|-----|----------------------------------------------------------------------------------------------------|--------|-----------------|------------|-----------|----------------------|-------------------------------------|----------------------------------------------------------------------------------------------------|-------------------------|---|--|--|
| Tag | 5 -                                                                                                    | 🛓 Dowr | nload           | Expo       | rt X Dele | te More <del>-</del> |                                     | 0-12                                                                                                    | of 12 <                 | > |  |  |
|     |                                                                                                    | USER   | DATE            | TIME       | DURATION  | FROM                 | то                                  | TOPICS                                                                                                    | TOPIC<br>TOTAL<br>SCORE |   |  |  |
|     | Ŷ                                                                                                    |        | Jul 12,<br>2021 | 5:26<br>PM | 0:43      | 929465868502         | 837284959<br>(Valerie Woods)        | Resolution Indic     4     Positive Stateme     1       Subsequent (repe     1                                                                                                    | 13                      | ŧ |  |  |
|     | going on. Okay, we'll just have him give me a call back if you don't mind. [redacted] [redacted] [redacted]. Okay. Thank you                                        |        |                 |            |           |                      |                                     |                                                                                                    |                         |   |  |  |
|     | Ŷ                                                                                                    |        | Jul 12,<br>2021 | 5:20<br>PM | 7:40      | 853172865418         | 575429417<br>(Desiree Jenkins)      | Positive Stateme     2       Subsequent (repe     1                                                                                                    | -4                      | ÷ |  |  |
|     | know what that is. It's right underneath the back. It's called back snap navgtr which almost sounds like the artist and for                                         |        |                 |            |           |                      |                                     |                                                                                                    |                         |   |  |  |
| 0   | ٩                                                                                                    |        | Jul 12,<br>2021 | 5:19<br>PM | 2:50      | 428972788924         | 494425002<br>(Scott Martin)         | Ending Statements       2       Positive Stateme       2         Positive Stateme       1       Resolution Indic       1         Subsequent (repe       1       Opening Statemen       1                                                                                                    | 0                       | æ |  |  |
|     | l see. Okay. That makes sense. Okay, I guess I'll <mark>call back</mark> if I have any more questions. I thank you. Bye                                             |        |                 |            |           |                      |                                     |                                                                                                    |                         |   |  |  |
| 0   | ٠                                                                                                    |        | Jul 12,<br>2021 | 5:14<br>PM | 2:49      | 348827038019         | 584723879<br>(Dennis Young)         | Upset customer  Positive Stateme Upset customer Upset customer Ups | -156                    | ÷ |  |  |
|     | was October 20th was odd first call and then we talked on the 22nd and then we've talked three or four times since then and we're going through my notes here. What |        |                 |            |           |                      |                                     |                                                                                                    |                         |   |  |  |
| 0   | 1/2                                                                                                    |        | Jul 7,<br>2021  | 7:47<br>PM | 4:05      | 184319825788         | 557437735<br>(Christopher<br>Hicks) | Positive Stateme          Positive Stateme           Agent InsecuritI        Subsequent (repe          Positive Stateme                                                                                                    | -13                     | ŧ |  |  |

You can narrow down search by selecting criteria in the search panel and clicking Search button. For example, you can choose Group, Call duration, Call direction and other attributes to filter data.

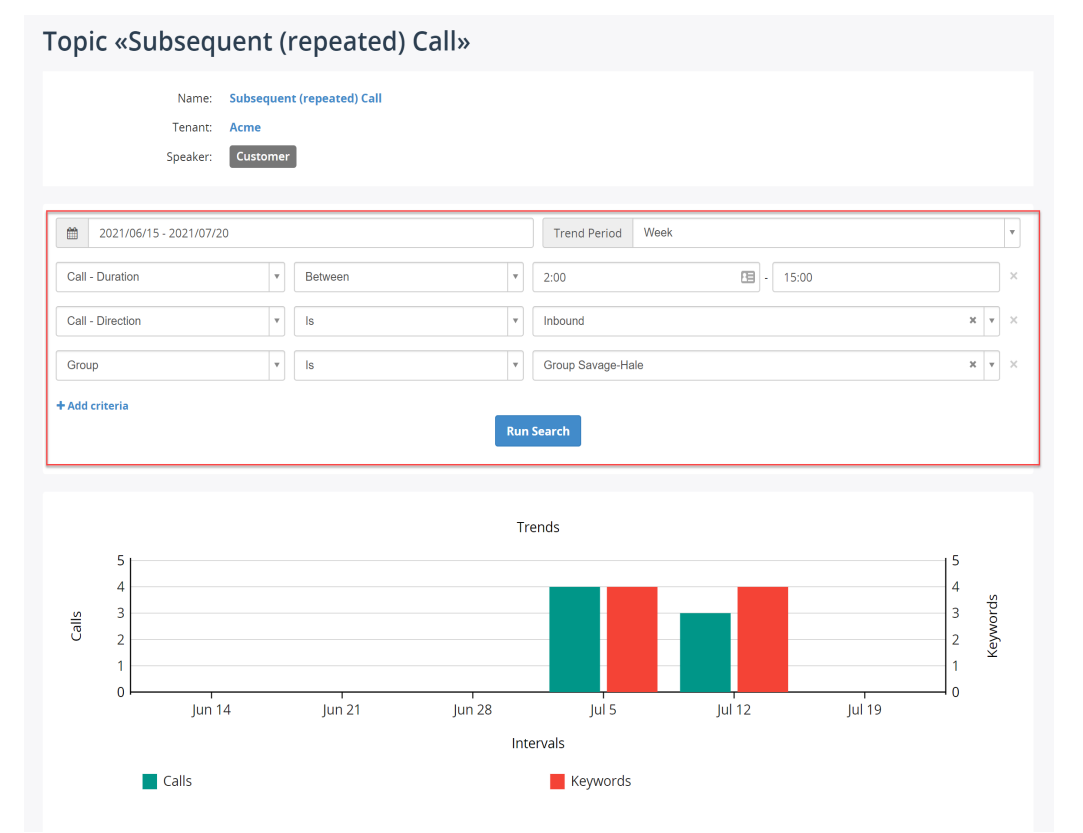

## 7. Al Insights

#### About Al Insights

Call Recording AI Insights module allows you to analyze every calls and extract any insights from the conversation. Example of AI insights:

Reason for the call. Al Assistant can choose from one of the pre-defined options, or it can optionally create new options if the call doesn't fall into one of existing categories.

- Product information.
- Action items. What the agent must do after the call.
- Knowledge gap. Identify the questions that the agent was struggling to answer with certainty.

In fact, Call summary, Sentiment analysis and Topic analysis are a subset of AI Insights.

Al Insights allow you to mine the data that is hidden in the conversation. If something was discussed during conversation, it can be extracted from it with Al Insights.

The extracted insights can be used for building the reports or loaded into the external BI tools for further analysis.

| CALL DETAILS                                          | TRANSCRIPT                                                                                                    | AGENT EVALUATION 1 | SHARED ACCESS | NOTES 1 | AI INSIGHTS 4 |  |  |  |  |  |  |
|-------------------------------------------------------|----------------------------------------------------------------------------------------------------|--------------------|---------------|---------|---------------|--|--|--|--|--|--|
| AI INSIGHTS                                           |                                                                                                    |                    |               |         |               |  |  |  |  |  |  |
| Key facts:                                            | <ul> <li>Key facts: Key Facts from the call transcript:</li> <li>Agent Name: Jackie</li> <li>Customer Name: Jessica Allum</li> <li>Customer booked a flight on Virgin Airlines but needed to cancel it, thinking it was on Spirit Airlines.</li> <li>Ticket number: A10357</li> <li>Spirit Airlines has a no-refund policy but allows for rescheduling.</li> <li>Customer can reschedule the flight twice.</li> <li>Customer reschedule the flight for next Thursday on the 11 o'clock flight.</li> <li>Customer prefers kosher meals but was informed only vegetarian meals are available.</li> <li>Customer was informed that red-eye flights contain nuts.</li> <li>Customer was upgraded to first class for a \$10 seat change fee.</li> <li>Customer expressed frustration with Spirit Airlines' policies.</li> </ul> |                    |               |         |               |  |  |  |  |  |  |
| Product:                                              | Product: N/A                                                                                                    |                    |               |         |               |  |  |  |  |  |  |
| Product category: N/A                                 |                                                                                                    |                    |               |         |               |  |  |  |  |  |  |
| Reason of Call: Flight rescheduling and seat upgrade. |                                                                                                    |                    |               |         |               |  |  |  |  |  |  |
|                                                       |                                                                                                    |                    |               |         |               |  |  |  |  |  |  |

#### Use AI Insights in reports

You can use the extracted AI Insights in the reports, for example, build a report to show a total of received calls with each reason for the call.

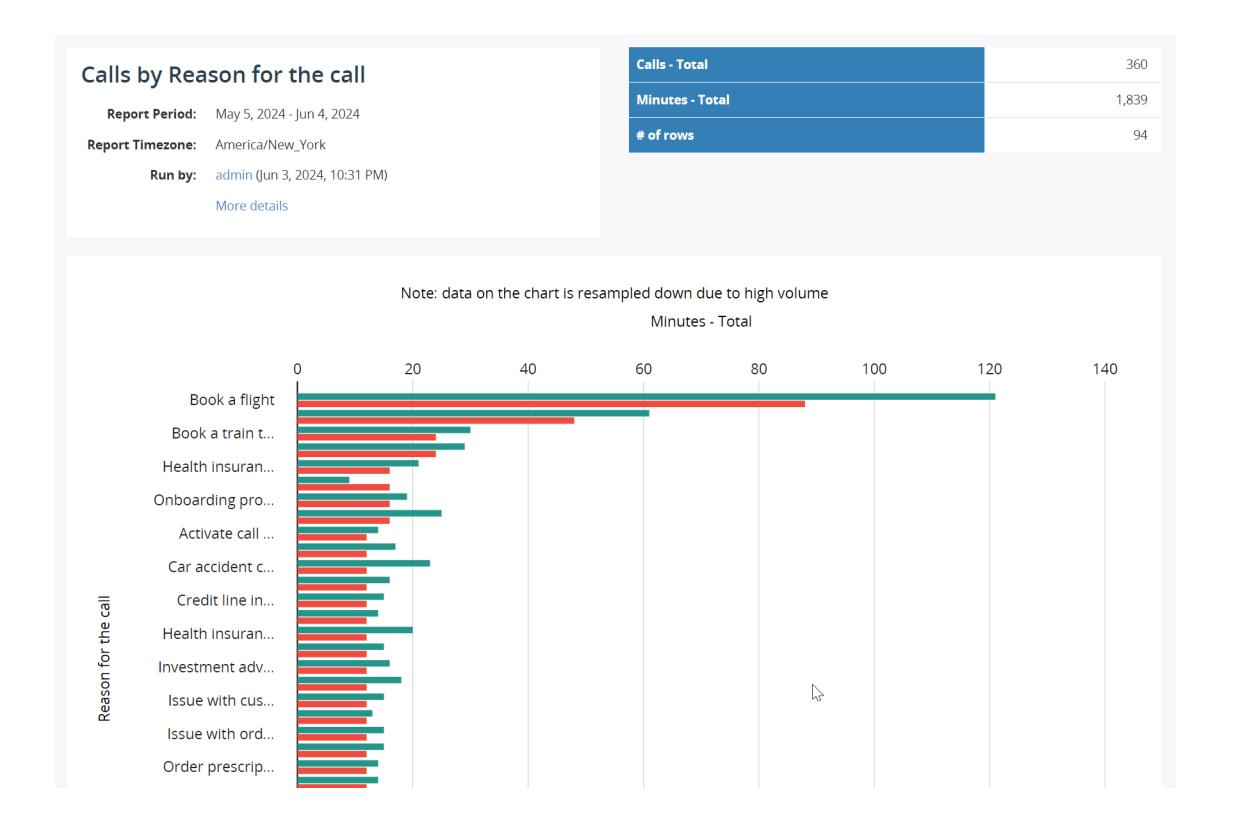

# ΜΟΜΕΝΤυΜ